## ANATOMY OF AN AIA BILLING

## **PART 1: G702**

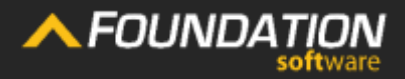

## First AIA job?

If you've landed your first AIA job or are thinking about bidding on one, you might be feeling a bit overwhelmed about the AIA billing process. **It has a reputation of being cumbersome and frustrating — but it doesn't have to be.** 

In our **three-part series on AIA billing basics**, we're walking you through:

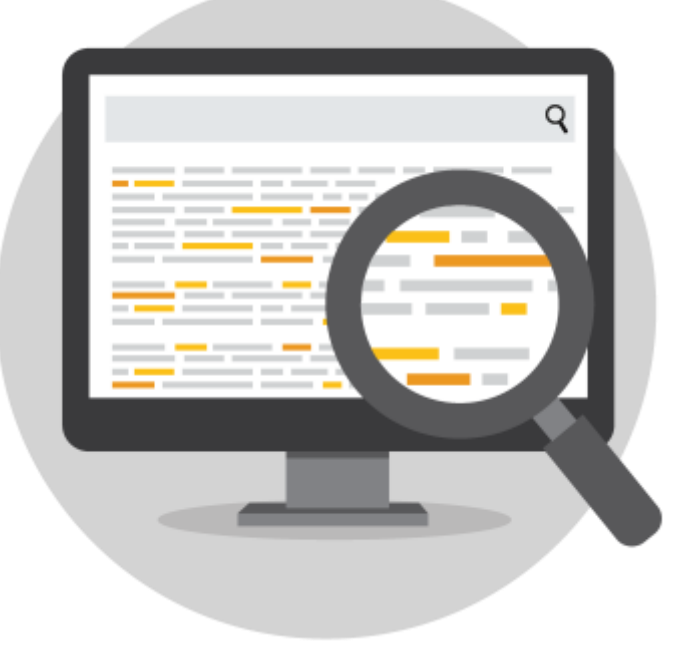

An Overview of the AIA Billing Process (Part 1) The Anatomy of AIA Billing Forms (Part 2)

How FOUNDATION Can Help You Perform AIA Billings (Part 3)

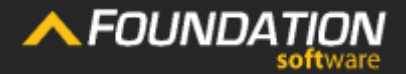

**First of all**, there are typically two different documents that make up a usual billing:

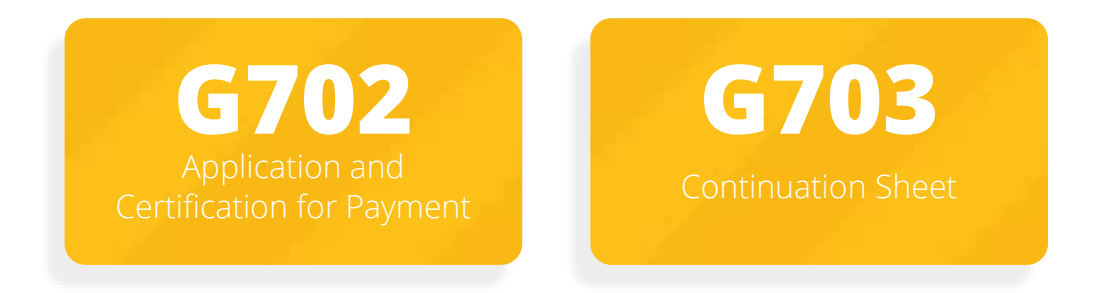

## First, we'll break down the G702 so you can see what each piece means.

#### **Disclaimer:**

Both Document G702<sup>™</sup> and Document G703<sup>™</sup> are copyrighted by the American Institute of Architects. We'll be showing you AIA-type documents for use with progress billing.

|                                                                                |                                                       |                | AIA Type Doo<br>Application and Certific               | ament<br>ation for Payment                                                     |                                                                                                    |                                                                                            |                                                                                                    | Page 1 of 2                                                             |                       |                  |
|--------------------------------------------------------------------------------|-------------------------------------------------------|----------------|--------------------------------------------------------|--------------------------------------------------------------------------------|----------------------------------------------------------------------------------------------------|--------------------------------------------------------------------------------------------|----------------------------------------------------------------------------------------------------|-------------------------------------------------------------------------|-----------------------|------------------|
| TO (OWNER); Subid 13<br>Brutswick, O                                           | H 44212                                               |                | PROJECT Studiety Ov. 8<br>Subiel 13<br>Brunewick, OH 4 | 4212                                                                           | APPLICATIO<br>PERIOD TO                                                                                 | H NO: 8<br>850/2017                                                                        |                                                                                                    | TRIBUTION<br>WNER<br>ACHITECT                                           |                       |                  |
| PROMICONTRACTORS: AS                                                           | 9C Contractors<br>8 Riverview Ave<br>acky River, OH A | nue<br>lattă   | VIA (ARCHETECT);                                       |                                                                                | ARCHITECT<br>PROJECT N                                                                                  | na<br>0:                                                                                   |                                                                                                    | ONDERCION                                                               |                       |                  |
| CONTRACT FOR:                                                                  |                                                       |                |                                                        |                                                                                | CONTRACT                                                                                                | DATE:                                                                                      |                                                                                                    |                                                                         |                       |                  |
| CONTRACTOR<br>Approximation is made for 1-3 yr<br>Continuation Street, AIA Typ | S APPLIC<br>rent, as shown to<br>a Document is a      | CATION FOR I   | PAYMENT<br>the Contract                                | The Undersigned<br>belief the work to<br>Contract Decurs<br>Certificates for P | d Contractor certifies to<br>overed by this applicat<br>with, that all amounts<br>systems were issued o | hat to the best of th<br>lice for Payment to<br>take been paid by<br>ind payments received | e Contractor's knowl<br>ea been completed i<br>the Contractor for W<br>webfrom the owner.                                                                                                    | edge, information<br>n accordance wit<br>onk for which prev<br>and that | 870<br>5 114<br>104/5 |                  |
| 1. ORIGINAL CONTRACT                                                           | SUM                                                   |                | 17,098.00                                              | Counce Subjects                                                                | shown nerein is now i                                                                                   | ave.                                                                                       |                                                                                                    |                                                                         |                       |                  |
| Z. Rel Change by Change                                                        | Orders                                                |                | 3,500.00                                               | CONTRACTOR.                                                                    | ABC Contractors                                                                                         | -                                                                                          |                                                                                                    |                                                                         |                       |                  |
| 3. CONTRACT SUM TO D                                                           | ATE (Line 1 + 2)                                      |                | 21,198.60                                              |                                                                                | 456 Rootvase Avenue                                                                                     | e report nover, care                                                                       | auto.                                                                                                    |                                                                         |                       |                  |
| 4. TOTAL COMPLETED AN                                                          | D STORED TO                                           | DATE 8         | 12,896.40                                              | dec.                                                                           |                                                                                                    |                                                                                            | Date                                                                                                    |                                                                         |                       |                  |
|                                                                                |                                                       |                |                                                        | 1000                                                                           | 1.00                                                                                                    |                                                                                            | 0000                                                                                                    |                                                                         |                       |                  |
| <ol> <li>HE TANKAGE</li> <li>10 00 % al Corr</li> </ol>                        | divisit Work                                          | 8 1.37         | 2.049                                                  | State of                                                                       |                                                                                                    |                                                                                            |                                                                                                    |                                                                         |                       |                  |
|                                                                                |                                                       |                |                                                        | County of:                                                                     | 2007/02/2007/2                                                                                          |                                                                                            |                                                                                                    |                                                                         |                       | Dana 2 of 2      |
| c 10.00 % of 350%                                                              | NO MARKINGI                                           | 5              | 1.00<br>minut                                          | Sabserbed and I                                                                | Swith to before me th                                                                                   | n                                                                                          | Day of                                                                                                    | 20                                                                      | e ,                   | calle e ace      |
| Total relatings (Line 24 1                                                     | 556                                                   | 1              | 1,265/64                                               | Notary Public:                                                                 | 2322.0                                                                                                  |                                                                                            |                                                                                                    |                                                                         |                       | DISTRIBUTION TO: |
| -                                                                              | PTRIMACINE.                                           |                | 11 656 78                                              | My Conversion                                                                  | Dome                                                                                                    |                                                                                            |                                                                                                    |                                                                         |                       | ARCHITECT        |
| (Line 4 less Line 5 Total)                                                     | IE OWNERDE                                            | 1000           | 11,000.00                                              | ARCHITE                                                                        | CT'S CERT                                                                                               | FICATE FO                                                                                  | OR PAYMEN                                                                                                    | T                                                                       |                       | CONTRACTOR       |
| 7. LESS PREVIOUS CERT                                                          | FICATES FOR                                           | ANNENT         |                                                        | In Accordance w                                                                | th the Contract Doour                                                                                   | ments, based on or                                                                         | - sile dostryalions o                                                                                                    | nd the data com-                                                        |                       |                  |
| Guine & from prior Centific                                                    | aba)                                                  | \$             | 7.041.09                                               | knowledge, triften                                                             | maker and betef the f                                                                                   | Work have programme                                                                        | ed ara indicated the o                                                                                                    | unity of the work                                                       |                       |                  |
| 8. CURRENT PAYNENT DO                                                          | )E                                                    | \$             | 4.566.70                                               | AMOUNT CERT                                                                    | with the Contract Doo<br>(FRED)                                                                         | orrente, and the C                                                                         | contractor is entitled                                                                                                    | to payment of the                                                       |                       |                  |
| Gine 3 less Line 81                                                            | ACCODING NET                                          | \$ <u>0.19</u> | 124                                                    | ANOUNT CERT                                                                    | vies                                                                                                    |                                                                                            | 5                                                                                                    |                                                                         | -                     |                  |
| CHANGE ORDER SUMMA                                                             | ffr                                                   | ADDITIONS      | DEDUCTIONS                                             | Attach explanati<br>Application and o                                          | ion if a mount certified<br>on the Costinuation S/                                                      | defect thats the arts<br>well that are change                                              | ount applied. Initial a<br>not to conform to the                                                                                                    | d figures on this<br>amount certified)                                  | 1 I                   |                  |
| Total changes approved in                                                      |                                                       | Section 1      | 20-                                                    | ARCHITECT                                                                      | 849-2314-2200                                                                                           | s cours nord                                                                               |                                                                                                    | 1)                                                                      |                       | RETAINAGE        |
| previous moniths by Owner                                                      | -                                                     | 3,506.00       | 0.00                                                   | 8y                                                                             |                                                                                                    |                                                                                            | Date                                                                                                    |                                                                         | - 1                   |                  |
| Total spectra and they bear                                                    |                                                       | 1.00           | 8.40                                                   | The Contrate II                                                                | and neutrante. The                                                                                      | AMOUNT CERTIFI                                                                             | ED is sayable only h                                                                                                    | The Contradior                                                          |                       | 800.00           |
| seem approvate and margin                                                      | TOTALS                                                | 3,500,00       | 0.00                                                   | named herein. Is                                                               | suitor, Paymont and                                                                                     | acceptance of pay                                                                          | ment are without pre                                                                                                    | public to any                                                           |                       | 54.00            |
| NET CHANGES by Change                                                          | Drder                                                 | 3 500.00       |                                                        | ing as of the control                                                          |                                                                                                    |                                                                                            |                                                                                                    |                                                                         |                       |                  |
|                                                                                |                                                       |                |                                                        |                                                                                |                                                                                                    |                                                                                            |                                                                                                    |                                                                         |                       | N 10.00          |
|                                                                                |                                                       |                |                                                        |                                                                                |                                                                                                    |                                                                                            |                                                                                                    |                                                                         |                       | 8 9995           |
| 1.                                                                             | Four                                                  |                | \$33.00                                                | 0.00                                                                           | 96.50                                                                                                   | 66.50                                                                                      | 133.00                                                                                                    | 100.00                                                                  | 0.0                   | 0 13.30          |
| 5                                                                              | Fire                                                  |                | 322.60                                                 | 0.00                                                                           | 0.00                                                                                                    | 0.00                                                                                       | 0.00                                                                                                    | 0.00                                                                    | 322.0                 | 0 0 00           |
| 6                                                                              | Six                                                   |                | 321.00                                                 | 256.80                                                                         | 0.00                                                                                                    | 0.00                                                                                       | 296.00                                                                                                    | 80.00                                                                   | 64.2                  | .0 25.68         |
| 7                                                                              | Seven                                                 | E.             | 1,000.00                                               | 0.00                                                                           | 0.00                                                                                                    | 0.00                                                                                       | 0.00                                                                                                    | 0.00                                                                    | 1,000.0               | 0.00             |
| 8                                                                              | Eqtt                                                  |                | 3,222.00                                               | 966.60                                                                         | 9.90                                                                                                    | 0.00                                                                                       | 968.60                                                                                                    | 30.00                                                                   | 2,255.4               | a 96.66          |
|                                                                                |                                                       | 7              | otals: 4,996.00                                        | 1,223.40                                                                       | 66.50                                                                                                   | 68.50                                                                                      | 1.396.40                                                                                                    | 27.14                                                                   | 3,641.0               | 135.64           |
|                                                                                | ge Orders                                             |                |                                                        |                                                                                |                                                                                                    |                                                                                            |                                                                                                    |                                                                         |                       |                  |
| Chan                                                                           |                                                       |                | 3 500 00                                               | 2 003 05                                                                       | 0.00                                                                                                    | 0.00                                                                                       | 2,000.00                                                                                                    | 87.14                                                                   | 1 500 0               | 200 05           |
| Chan                                                                           | 00.01                                                 |                |                                                        |                                                                                |                                                                                                    |                                                                                            | and a second second sec |                                                                         | 10000                 |                  |
| Chan                                                                           | CO #1                                                 | 60.70          | ALS: 3.500.00                                          | 2 000.05                                                                       | 0.00                                                                                                    | 6.00                                                                                       | 2 005 05                                                                                                    | 67.14                                                                   | 1 500.0               | 0 205.00         |
| 5                                                                              | CO #1                                                 | COTO           | ALS: 3,500.00                                          | 2,000.00                                                                       | 6.00                                                                                                    | 0.00                                                                                       | 2,000.00                                                                                                    | 57.14                                                                   | 1,500.0               | 10 205.00        |

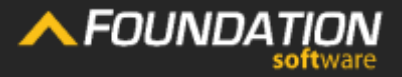

## **G702: An Overview**

### The G702 generally contains:

<u>Header</u>

Application for Payment Change Order Summary Contractor's Signature Certificate for Payment

Now let's zoom in to each one in order — or, click on the section you're interested in to skip ahead.

| -                                                                                                    |                                                           | Application and Certific                                  | ation for Payment                                                                          |                                                                                                    |                                                                                                    | Page 1 of                                                                     |
|----------------------------------------------------------------------------------------------------|-----------------------------------------------------------|-----------------------------------------------------------|--------------------------------------------------------------------------------------------|----------------------------------------------------------------------------------------------------|----------------------------------------------------------------------------------------------------|-------------------------------------------------------------------------------|
| TO (OWNER): Subiol 13<br>Branswick, OH 44212                                                                                                    |                                                           | PROJECT: Strubridge Div 5<br>Sublot 13<br>Brunswick, OH 4 | Sublot 61<br>44212                                                                         | APPLICATION NO: S<br>PERIOD TO: 8/30/2017                                                                                                    |                                                                                                    | DISTRIBUTION<br>TO:<br>OWNER<br>ARCHITECT                                     |
| FROM (CONTRACTOR): ABC Contractors<br>456 Riverview Ao<br>Rocky River, OH                                                                                                    | enue<br>44116                                             | VIA (ARCHITECT):                                          |                                                                                            | ARCHITECT'S<br>PROJECT NO:                                                                                                    |                                                                                                    | CONTRACTOR                                                                    |
| CONTRACT FOR:                                                                                                    |                                                           |                                                           |                                                                                            | CONTRACT DATE:                                                                                                    |                                                                                                    |                                                                               |
| CONTRACTOR'S APPL<br>Application is made for Payment, as shown<br>Continuation Sheet, AIA Type Document is                                                                                                    | ICATION FOR I<br>below. In connection with t<br>sttached. | PAYMENT<br>the Contract                                   | The Undersign-<br>belief the work<br>Contract Docum<br>Certificates for<br>purrent payment | ed Contractor certifies that to the be<br>covered by this application for Pay<br>nents, that all amounts have been p<br>Payment were issued and payment<br>it shown herein is now due.                                                                                                    | st of the Contractor's kn<br>ment has been complete<br>vaid by the Contractor fo<br>s received from the own | owledge, information<br>in accordance of<br>Work for which pr<br>er, and that |
| 1. ORIGINAL CONTRACT SUM                                                                                                    |                                                           | 17,698.00                                                 |                                                                                            |                                                                                                    |                                                                                                    |                                                                               |
| 2. Net Change by Change Orders                                                                                                    |                                                           | 3,500.00                                                  | CONTRACTOR                                                                                 | ABC Contractors                                                                                                    |                                                                                                    |                                                                               |
| 3. CONTRACT SUM TO DATE (Line 1 +                                                                                                    | 2)\$                                                      | 21,198.00                                                 |                                                                                            | 400 Hivennew Avenue Rooky Riv                                                                                                    | er, UH 44116                                                                                                |                                                                               |
| 4. TOTAL COMPLETED AND STORED TO                                                                                                    | DATE                                                      | 12,896,40                                                 | By                                                                                         |                                                                                                    | Date:                                                                                                    |                                                                               |
| b. <u>10.00</u> % of Stored Material<br>Total retainage (Line 5a + Sb)                                                                                                    | s                                                         | 1.85                                                      | County of:<br>Subscribed and<br>Notary Public                                              | Swom to before me this                                                                                                    | Day of                                                                                                    | 20                                                                            |
| 6. TOTAL EARNED LESS RETAINAGE                                                                                                    |                                                           | 11,606.76                                                 | ARCHIT                                                                                     |                                                                                                    | E FOR PAYM                                                                                                  | ENT                                                                           |
| 7. LESS PREVIOUS CERTIFICATES FOR<br>(Line 6 trom prior Certificate)                                                                                                    | PAYMENT<br>S                                              | 7.041.06                                                  | In Accordance<br>prising the abo                                                           | with the Contract Documents, basen<br>re application, the Architect certifies<br>streating, and helief the Work has no                                                                                                    | d on on-site observation<br>s to owner that to the be                                                       | is and the data con<br>st of the Architect                                    |
| 8. CURRENT PAYMENT DUE                                                                                                    |                                                           | 4,585.70                                                  | is in accordance                                                                           | e with the Contract Documents, an                                                                                                    | d the Contractor is entit                                                                                   | led to payment of t                                                           |
| 9. BALANCE TO FINISH, INCLUDING RE                                                                                                    | TAINAGE                                                   |                                                           | AMOUNT CER                                                                                 | in the second second se |                                                                                                    |                                                                               |
| (Line 3 less Line 6)                                                                                                    | \$9,681                                                   | 1.24                                                      | AMOUNT CER                                                                                 | TIFIED                                                                                                    |                                                                                                    |                                                                               |
| CHANGE ORDER SUMMARY                                                                                                    | ADDITIONS                                                 | DEDUCTIONS                                                | (Atlach explans<br>Application and                                                         | tion If amount certified differs from<br>on the Continuation Sheet that are                                                                                                    | the amount applied. Inits<br>changed to conform to                                                          | el all figures on this<br>the amount certifies                                |
| Total changes approved in<br>previous months by Owner                                                                                                    | 3,500.00                                                  | 0.00                                                      | ARCHITECT:<br>By:                                                                          |                                                                                                    | Date:                                                                                                    |                                                                               |
| Total approved this Month                                                                                                    | 0.00                                                      | 0.00                                                      | This Certificate                                                                           | is not negotiable. The AMOUNT C                                                                                                    | ERTIFIED is payable on                                                                                      | ly to the Contractor                                                          |
| TOTALS                                                                                                    | 3,500.00                                                  | 0.00                                                      | rights of the Ow                                                                           | ther or Contractor under this Contra                                                                                                    | đ.                                                                                                    | budgere in ald                                                                |
| The second second s | 0.000.00                                                  | 24 (212)                                                  |                                                                                            |                                                                                                    |                                                                                                    |                                                                               |

## 

Header

Application For Payment Change Order Summary Contractor's Signature

Just like any invoice, the header provides basic information about the job, who's doing the billing, who's receiving the bill.

|                                                                                                    | Application and Certifica                                    | tion for Payment                                                                                                    | Page 1 of 2                                                                           |
|----------------------------------------------------------------------------------------------------|--------------------------------------------------------------|----------------------------------------------------------------------------------------------------|---------------------------------------------------------------------------------------|
| TO (OWNER): Sublot 13<br>Brunswick, OH 44212                                                                                                    | PROJECT: Strubridge Div. Si<br>Sublot 13<br>Brunswick, OH 44 | ublot 61 APPLICATION NO: 2<br>4212 PERIOD TO: 8/30/2017                                                                                                    | DISTRIBUTION<br>TO:<br>OWNER<br>ARCHITECT<br>CONTRACTOR                               |
| FROM (CONTRACTOR): ABC Contractors<br>456 Riverview Avenue<br>Rocky River, OH 44116                                                                                                    | VIA (ARCHITECT):                                             | ARCHITECT'S<br>PROJECT NO:                                                                                                    | _                                                                                     |
| CONTRACT FOR:                                                                                                    |                                                              | CONTRACT DATE:                                                                                                    |                                                                                       |
| CONTRACTOR'S APPLICATION FO                                                                                                    | R PAYMENT                                                    | The Undersigned Contractor certifies that to the best of the<br>belief the work covered by this application for Payment ha<br>Costract Decimation that all amounts have been applied by | e Contractor's knowledge, information and<br>is been completed in accordance with the |
| Application is made for Payment, as shown below, in connection<br>Continuation Sheet, AIA Type Document is attached.                                                                                                    |                                                              | Certificates for Payment were issued and payments receiv<br>current navment shown berein is now due                                                                                     | ved from the owner, and that                                                          |
| Application is made for Payment, as shown below, in connection<br>Continuation Sheet, AIA Type Document is attached.<br>1. ORIGINAL CONTRACT SUM                                                                                         | 17,698.00                                                    | Certificates for Payment were issued and payments receiv<br>current payment shown herein is now due.                                                                                    | red from the owner, and that                                                          |
| Application is made for Payment, as shown below, in connection<br>Continuation Sheet, AIA Type Document is attached.  1. ORIGINAL CONTRACT SUM 2. Net Change by Change Orders                                                            | 17,698.00<br>3,500.00                                        | Contract Occurrents, that an anounts have been paid by a<br>Certificates for Payment were issued and payments receiv<br>current payment shown herein is now due.                        | red from the owner, and that                                                          |
| Application is made for Payment, as shown below, in connection Continuation Sheet, AIA Type Document is attached.         1. ORIGINAL CONTRACT SUM         2. Net Change by Change Orders         3. CONTRACT SUM TO DATE (Line 1 + 2)\$ | 17,698.00<br>3,500.00<br>21,198.00                           | Centractoror Payment were issued and payments receiv<br>current payment shown herein is now due.<br>CONTRACTOR: ABC Contractors<br>456 Riverview Avenue Rocky River, OH                 | 44116                                                                                 |

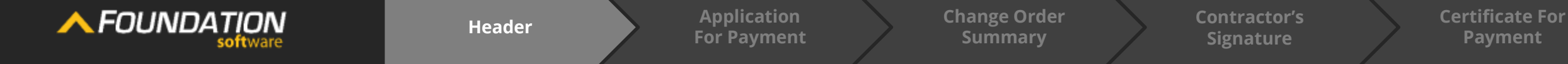

In the AIA application, whatever business entity is paying the bill would be the owner listed in the header.

| TO (OWNER): 10700 Pearl Road<br>Strongsville, OH 44212                                                                                                    | PROJECT: Dean Strop - Remodel<br>10700 Pearl Road<br>Strongsville, OH 44212 | APPLICATION NO: 2<br>PERIOD TO:2/28/2009 | DISTRIBUTION<br>TO:<br>OWNER<br>ARCHITECT |
|----------------------------------------------------------------------------------------------------|-----------------------------------------------------------------------------|------------------------------------------|-------------------------------------------|
| FROM (CONTRACTOR): ABC Contractors<br>456 Riverview Avenue<br>Rocky River, OH 44 15                                                                                                    | VIA (ARCHITECT):                                                            | ARCHITECT'S<br>PROJECT NO:               | _ CONTRACTOR                              |
| CONTRACT FOR:                                                                                                    |                                                                             |                                          |                                           |
|                                                                                                    |                                                                             |                                          |                                           |
| CONTRACTOR'S APPLICATIO<br>Application is made for Payment, as shown below, in<br>Continuation Sheet, AIA Type Document is attached.                                                                                                    |                                                                             | : 10700 Pearl Ro                         | bad                                       |
| CONTRACTOR'S APPLICATIO<br>Application is made for Payment, as shown below, in<br>Continuation Sheet, AIA Type Document is attached.<br>1. ORIGINAL CONTRACT SUM                                                                                                    | TO (OWNER)                                                                  | : 10700 Pearl Ro                         | ad                                        |
| CONTRACTOR'S APPLICATIO<br>Application is made for Payment, as shown below, in<br>Continuation Sheet, AIA Type Document is attached.<br>1. ORIGINAL CONTRACT SUM<br>2. Net Change by Change Orders                                                                                                    | TO (OWNER)                                                                  | : 10700 Pearl Ro<br>Strongsville, Ol     | oad<br>H 44212                            |
| CONTRACTOR'S APPLICATIO<br>Application is made for Payment, as shown below, in<br>Continuation Sheet, AIA Type Document is attached.<br>1. ORIGINAL CONTRACT SUM<br>2. Net Change by Change Orders<br>3. CONTRACT SUM TO DATE (Line 1 + 2).                                                                                                    | TO (OWNER)                                                                  | : 10700 Pearl Ro<br>Strongsville, Ol     | oad<br>H 44212                            |
| CONTRACTOR'S APPLICATIO<br>Application is made for Payment, as shown below, in<br>Continuation Sheet, AIA Type Document is attached.<br>1. ORIGINAL CONTRACT SUM<br>2. Net Change by Change Orders<br>3. CONTRACT SUM TO DATE (Line 1 + 2)                                                                                                    | TO (OWNER)                                                                  | : 10700 Pearl Ro<br>Strongsville, Ol     | bad<br>H 44212                            |
| CONTRACTOR'S APPLICATIC<br>Application is made for Payment, as shown below, in<br>Continuation Sheet, AIA Type Document is attached.<br>1. ORIGINAL CONTRACT SUM<br>2. Net Change by Change Orders<br>3. CONTRACT SUM TO DATE (Line 1 + 2)<br>4. TOTAL COMPLETED AND STORED TO DATE<br>5. RETAINAGE:                                                                                                    | TO (OWNER)                                                                  | : 10700 Pearl Ro<br>Strongsville, Ol     | oad<br>H 44212                            |
| CONTRACTOR'S APPLICATIC Application is made for Payment, as shown below, in Continuation Sheet, AIA Type Document is attached.  ORIGINAL CONTRACT SUM  Number of the second second seco | TO (OWNER)                                                                  | : 10700 Pearl Ro<br>Strongsville, Ol     | oad<br>H 44212                            |

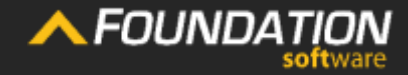

Header

Application For Paymen hange Orde Summary Contractor's Signature

The contractor issuing the billing application would be listed in the header as well. In this case, it would be your company.

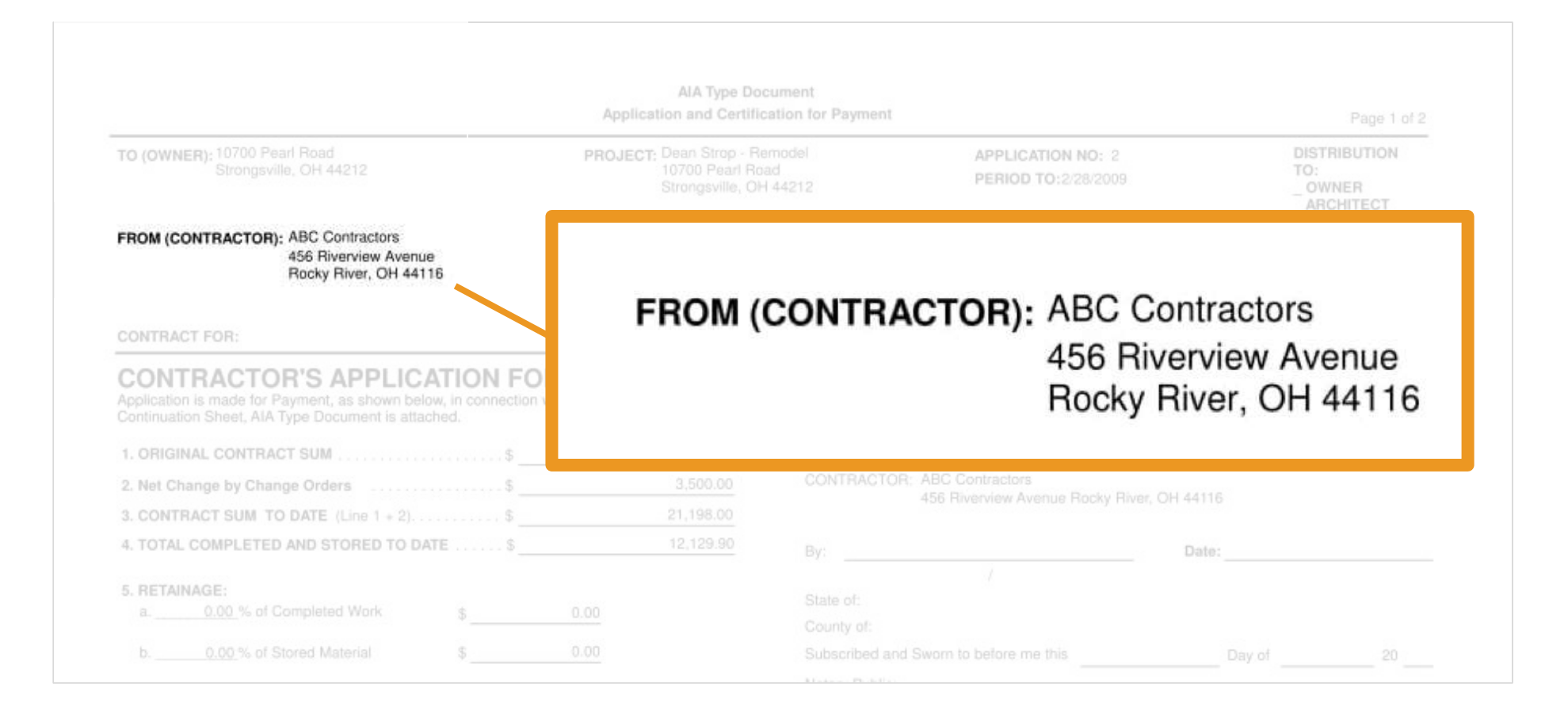

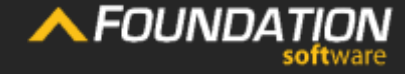

Application For Payment Change Order Summary

Contractor's Signature

The "Project" area lists the name and address of the project for which you're billing, typically, as it was named in your contract.

| TO (OWNER): 10700 Pearl Road<br>Strongsville, OH 44212                                                                                                    | PROJECT: Dean Strop - Remodel<br>10700 Pearl Road<br>Strongsville, OH 44212 | APPLICATION NO: 2<br>PERIOD TO:2/28/2009                         | DISTRIBUTION<br>TO:<br>_ OWNER<br>_ ARCHITECT |
|----------------------------------------------------------------------------------------------------|-----------------------------------------------------------------------------|------------------------------------------------------------------|-----------------------------------------------|
| FROM (CONTRACTOR): ABC Contractors<br>456 Riverview Avenue<br>Rocky River, OH 44116                                                                                                    | VIA (ARCHITECT):                                                            | ARCHITECT'S<br>PROJECT NO:                                       | _ CONTRACTOR                                  |
| CONTRACT FOR:                                                                                                    |                                                                             |                                                                  |                                               |
| CONTRACTORIC ADDILICATION                                                                                                    |                                                                             | 1.1277 L. 512875 (L.S.                                           | Same amon                                     |
| Application is made for Payment, as shown below, in connec<br>Continuation Sheet, AIA Type Document is attached.                                                                                                    | tion with the Cor                                                           | CT: Dean Strop - Re<br>10700 Pearl Bo                            | emodel                                        |
| Application is made for Payment, as shown below, in connec<br>Continuation Sheet, AIA Type Document is attached.<br>1. ORIGINAL CONTRACT SUM \$                                                                                                    | tion with the Cor PROJE                                                     | CT: Dean Strop - Re<br>10700 Pearl Ro                            | emodel<br>ad                                  |
| Application is made for Payment, as shown below, in connec<br>Continuation Sheet, AIA Type Document is attached.<br>1. ORIGINAL CONTRACT SUM                                                                                                    | tion with the Cor                                                           | CT: Dean Strop - Re<br>10700 Pearl Ro<br>Strongsville, OF        | emodel<br>ad<br>1 44212                       |
| Application is made for Payment, as shown below, in connec<br>Continuation Sheet, AIA Type Document is attached.  1. ORIGINAL CONTRACT SUM  2. Net Change by Change Orders  3. CONTRACT SUM TO DATE (Line 1 + 2)                                                                                   | Tion with the Cor                                                           | CT: Dean Strop - Re<br>10700 Pearl Ro<br>Strongsville, OH        | emodel<br>ad<br>1 44212                       |
| Application is made for Payment, as shown below, in connec<br>Continuation Sheet, AIA Type Document is attached.<br>1. ORIGINAL CONTRACT SUM                                                                                                    | PROJE                                                                       | CT: Dean Strop - Re<br>10700 Pearl Ro<br>Strongsville, OH        | emodel<br>ad<br>I 44212                       |
| Application is made for Payment, as shown below, in connec<br>Continuation Sheet, AIA Type Document is attached.  1. ORIGINAL CONTRACT SUM 2. Net Change by Change Orders 3. CONTRACT SUM TO DATE (Line 1 + 2)                                                                                     | PROJE                                                                       | CT: Dean Strop - Re<br>10700 Pearl Ro<br>Strongsville, OH        | emodel<br>ad<br>1 44212                       |
| Application is made for Payment, as shown below, in connec<br>Continuation Sheet, AIA Type Document is attached.  1. ORIGINAL CONTRACT SUM 2. Net Change by Change Orders 3. CONTRACT SUM TO DATE (Line 1 + 2)\$ 3. CONTRACT SUM TO DATE (Line 1 + 2)\$ 5. RETAINAGE: a0.00 % of Completed Work \$ | 0.00 PROJE                                                                  | CT: Dean Strop - Re<br>10700 Pearl Ro<br>Strongsville, OF        | emodel<br>ad<br>1 44212                       |
| Application is made for Payment, as shown below, in connec<br>Continuation Sheet, AIA Type Document is attached.  1. ORIGINAL CONTRACT SUM 2. Net Change by Change Orders 3. CONTRACT SUM TO DATE (Line 1 + 2)                                                                                     | OR PAY<br>tion with the Cor     PROJE     State o     County     O 00       | <b>CT:</b> Dean Strop - Re<br>10700 Pearl Ro<br>Strongsville, OF | emodel<br>ad<br>1 44212                       |

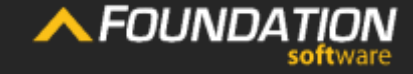

Header

n nt nange Orde Summary Contractor's Signature

In the "Contract For" area, would be a brief description of the contract, such as "General Construction" or "Foundation and Excavating."

The "Contract Date" is when the contract was fully executed.

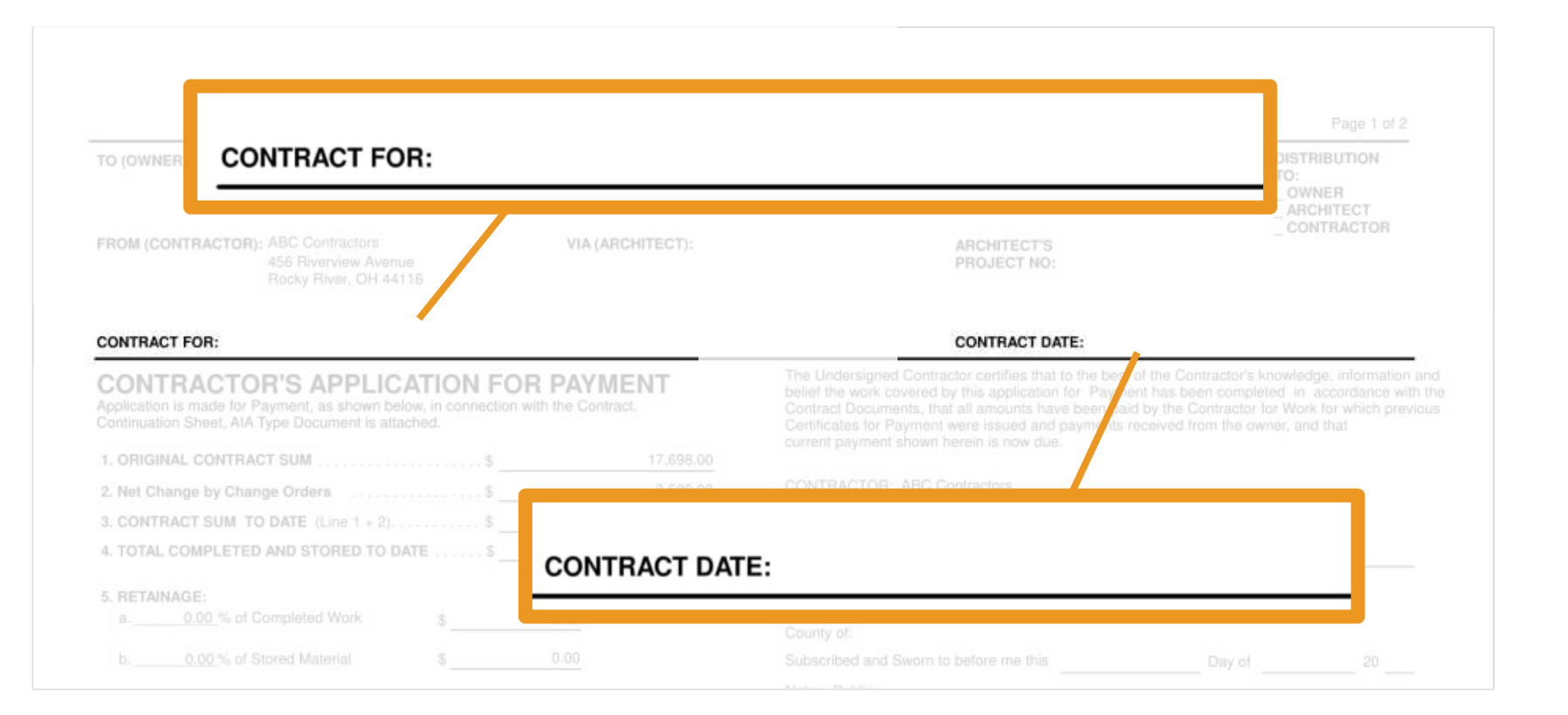

**FOUNDATION**<br/>softwareHeaderApplication<br/>For PaymentChange Order<br/>SummaryContractor's<br/>SignatureCertificate For<br/>Payment

When an architectural firm is involved in the project, the name and address of the firm would be listed, as well as the architect's project number for the job.

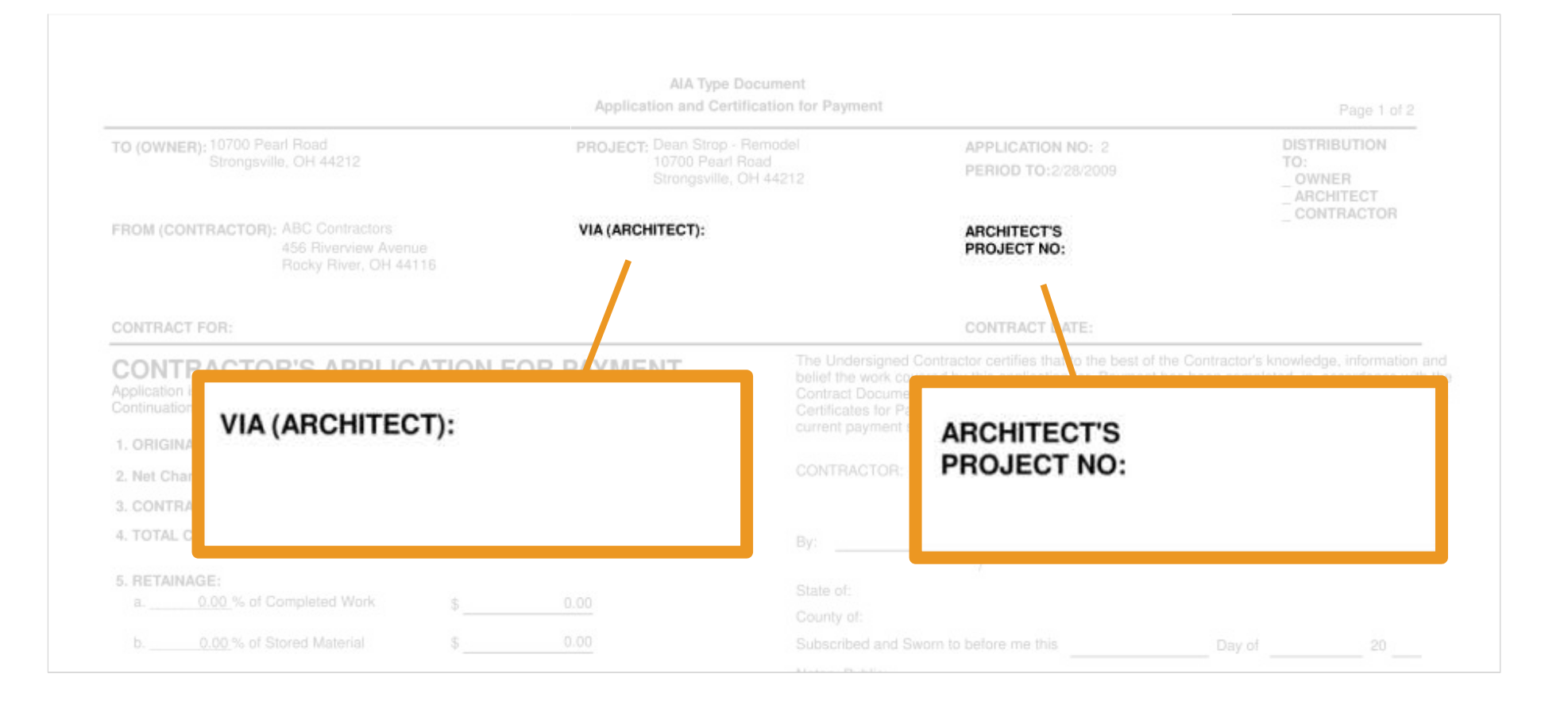

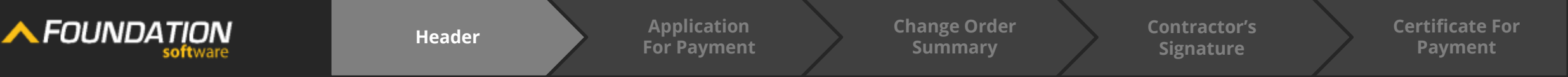

Since AIA billing applications are issued on a regular basis, the application number and end date of the application's billing period are listed in the header as well.

|                                                                                                    | Application and Certific                                        | ation for Payment      |                                             | Page 1 of 2                                                                                                    |
|----------------------------------------------------------------------------------------------------|-----------------------------------------------------------------|------------------------|---------------------------------------------|----------------------------------------------------------------------------------------------------|
| TO (OWNER): 10700 Pearl Road<br>Strongsville, OH 44212                                                                                    | PROJECT: Dean Strop - Re<br>10700 Pearl Roa<br>Strongsville, OH | model<br>ad<br>44212   | APPLICATION NO: 2<br>PERIOD TO:2/28/2009    | DISTRIBUTION<br>TO:<br>OWNER<br>ARCHITECT                                                                                                    |
| FROM (CONTRACTOR): ABC Contractors<br>456 Riverview Avenue<br>Rocky River, OH 44116                                                       | VIA (ARCHITECT):                                                |                        | ARCHITECT'S<br>PROJECT NO:                  | _ CONTRACTOR                                                                                                    |
| CONTRACT FOR:                                                                                                    | APPLICATIO                                                      | N NO: 2                | _                                           |                                                                                                    |
| CONTRACTOR'S APPLICATION<br>Application is made for Payment, as shown below, in con<br>Continuation Sheet, AIA Type Document is attached. | PERIOD TO:2                                                     | 2/28/2009              | test of t<br>yment h<br>paid by<br>nts rece | he Contractor's knowledge, information and<br>has been completed in accordance with the<br>r the Contractor for Work for which previous<br>ived from the owner, and that |
| 1. ORIGINAL CONTRACT SUM                                                                                                    |                                                                 |                        |                                             |                                                                                                    |
| 2. Net Change by Change Orders<br>3. CONTRACT SUM TO DATE (Line 1 + 2)                                                                    | s3,500.00<br>\$21,198.00                                        | 456 Ri                 | verview Avenue Rocky River, OF              | 44116                                                                                                    |
| 4. TOTAL COMPLETED AND STORED TO DATE                                                                                                    |                                                                 |                        |                                             | Date:                                                                                                    |
| 5. RETAINAGE:<br>a0.00 % of Completed Work \$                                                                                             |                                                                 |                        |                                             |                                                                                                    |
| b0.00 % of Stored Material \$                                                                                                    |                                                                 | Subscribed and Sworn t |                                             | Day of 20                                                                                                    |
|                                                                                                    |                                                                 |                        |                                             |                                                                                                    |

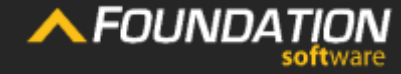

Header

Application For Payment nange Orde Summary Contractor's Signature

The distribution list allows you to indicate each of the parties to receive a copy of the application.

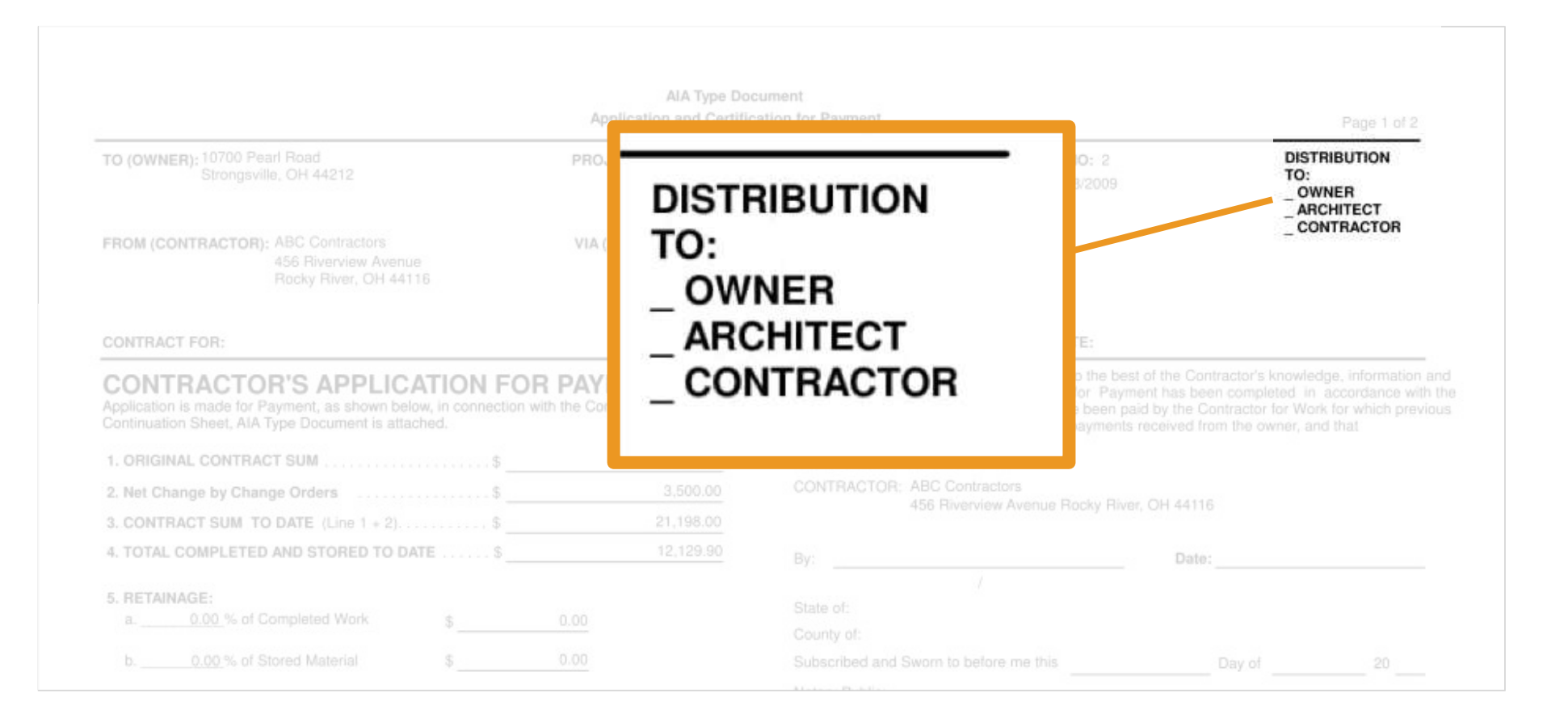

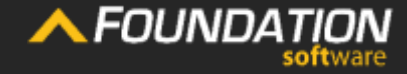

Header

Application For Payment Change Order Summary Contractor's Signature

This section is a summary of the contract, previous applications and the current application.

#### CONTRACTOR'S APPLICATION FOR PAYMENT

Application is made for Payment, as shown below, in connection with the Contract. Continuation Sheet, AIA Type Document is attached.

| containdation chood, / a rijpo boodinione a                          | o attaonoa. |          |           |
|----------------------------------------------------------------------|-------------|----------|-----------|
| 1. ORIGINAL CONTRACT SUM                                             | s_          |          | 17,698.00 |
| 2. Net Change by Change Orders                                       | s           |          | 3,500.00  |
| 3. CONTRACT SUM TO DATE (Line 1 -                                    | + 2)\$      |          | 21,198.00 |
| 4. TOTAL COMPLETED AND STORED                                        | TO DATE \$  |          | 12,896.40 |
| 5. RETAINAGE:                                                        |             |          |           |
| a. <u>10.00</u> % of Completed Work                                  | s           | 1,212.99 |           |
| b. <u>10.00</u> % of Stored Material                                 | s           | 76.65    |           |
| Total retainage (Line 5a + 5b)                                       | s_          |          | 1,289.64  |
| 6. TOTAL EARNED LESS RETAINAGE<br>(Line 4 less Line 5 Total)         | \$_         |          | 11,606.76 |
| 7. LESS PREVIOUS CERTIFICATES FOR<br>(Line 6 from prior Certificate) | R PAYMENT   |          | 7,041.06  |
| 8. CURRENT PAYMENT DUE                                               | s           |          | 4,565.70  |
| 9. BALANCE TO FINISH, INCLUDING RE                                   | TAINAGE     |          |           |
| (Line 3 less Line 6)                                                 | \$          | 9,591.24 |           |
| CHANGE ORDER SUMMARY                                                 | ADDITIONS   | DED      | UCTIONS   |

| CHANGE ORDER SUMMARY                                  | ADDITIONS | DEDUCTIONS |
|-------------------------------------------------------|-----------|------------|
| Total changes approved in<br>previous months by Owner | 3,500.00  | 0.00       |
| Total approved this Month                             | 0.00      | 0.00       |
| TOTALS                                                | 3,500.00  | 0.00       |
| NET CHANGES by Change Order                           | 3,500.00  |            |

The Undersigned Contractor certifies that to the best of the Contractor's knowledge, information and belief the work covered by this application for Payment has been completed in accordance with the Contract Documents, that all amounts have been paid by the Contractor for Work for which previous Certificates for Payment were issued and payments received from the owner, and that current payment shown herein is now due.

456 Riverview Avenue Rocky River, OH 44116
By: \_\_\_\_\_\_ Date: \_\_\_\_\_\_
/
State of: \_\_\_\_\_\_\_
County of: \_\_\_\_\_\_\_ Day of \_\_\_\_\_\_ 20 \_\_\_\_
Notary Public: \_\_\_\_\_\_\_ Day of \_\_\_\_\_\_ 20 \_\_\_\_

#### ARCHITECT'S CERTIFICATE FOR PAYMENT

In Accordance with the Contract Documents, based on on-site observations and the data comprising the above application, the Architect certifies to owner that to the best of the Architect's knowledge, information and belief the Work has progressed as indicated, the quality of the work is in accordance with the Contract Documents, and the Contractor is entitled to payment of the AMOUNT CERTIFIED.

AMOUNT CERTIFIED ..... §

(Attach explanation if amount certified differs from the amount applied. Initial all figures on this Application and on the Continuation Sheet that are changed to conform to the amount certified.) ARCHITECT:

Dat

This Certificate is not negotiable. The AMOUNT CERTIFIED is payable only to the Contractor named herein. Issuance, Payment and acceptance of payment are without prejudice to any rights of the Owner or Contractor under this Contract.

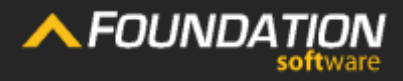

Application For Payment Change Order Summary Contractor's Signature

Line 1 lists the amount agreed upon for the job before any change orders.

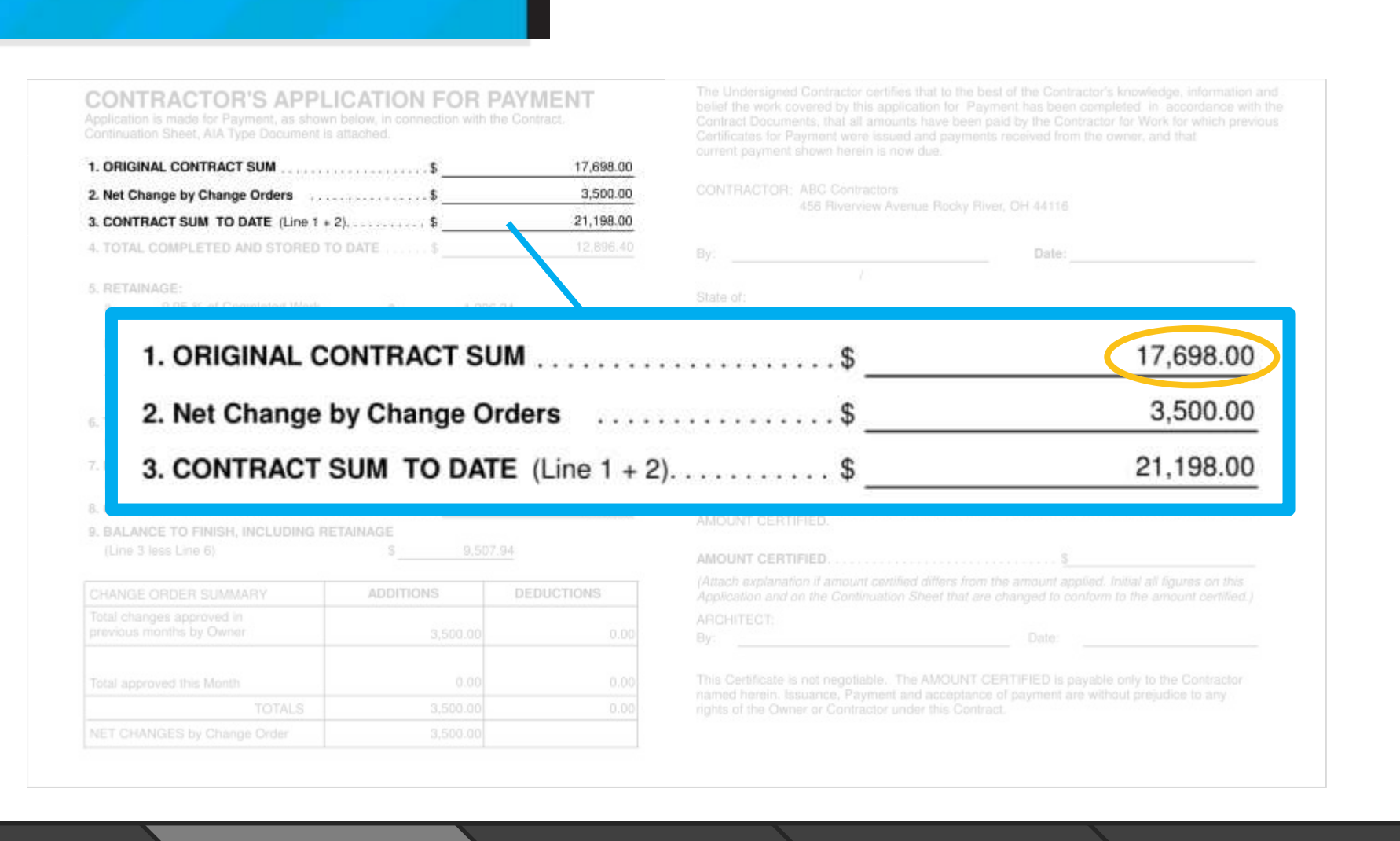

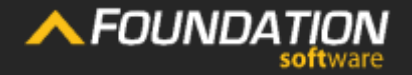

r

Application For Payment Change Order Summary

Contractor's Signature

The total of all approved change orders for the job is listed on Line 2.

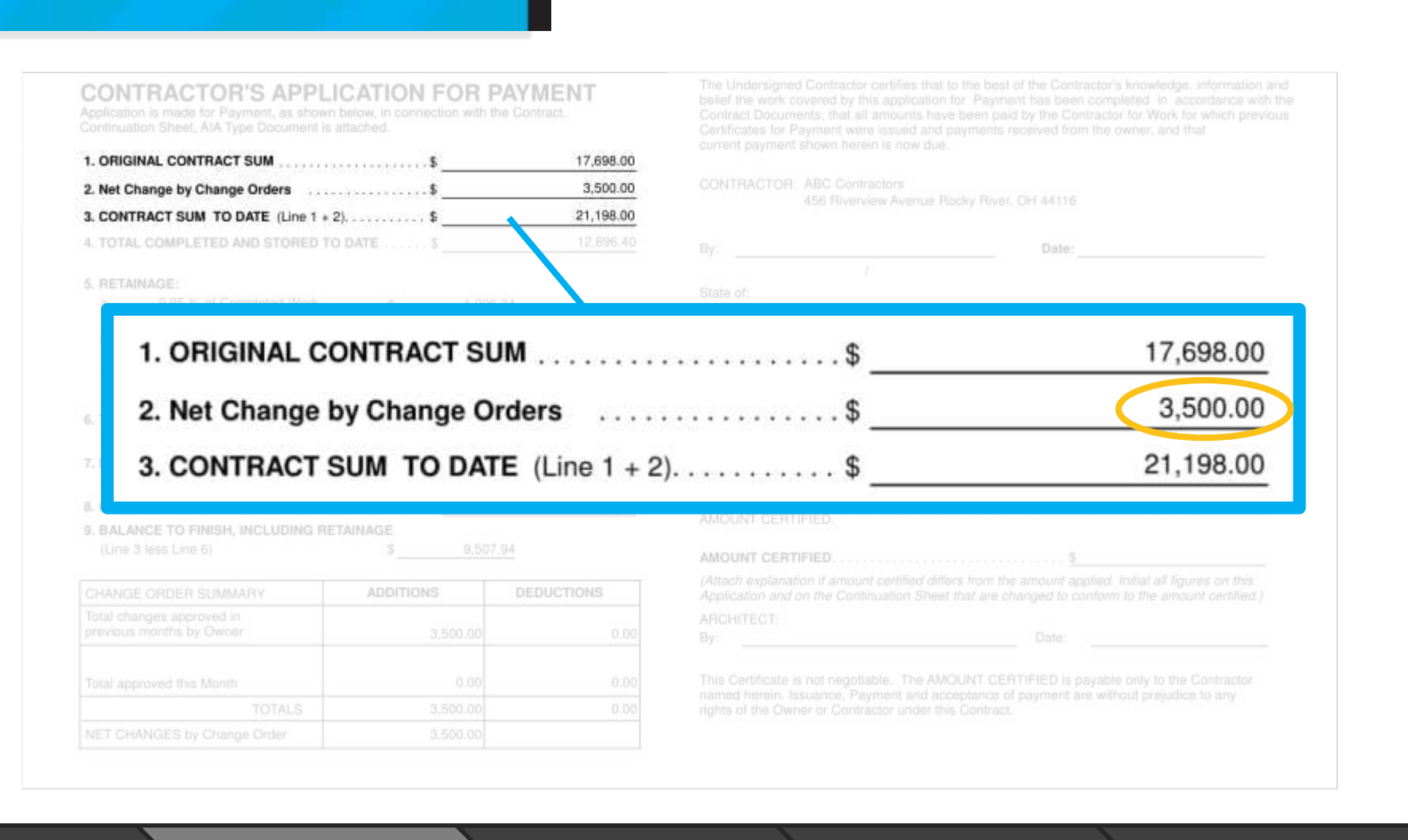

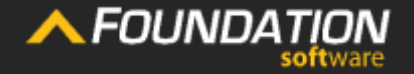

Application For Payment Change Order Summary

Contractor's Signature

The sum or difference of Lines 1 and 2 give you the contract amount to date (Line 3).

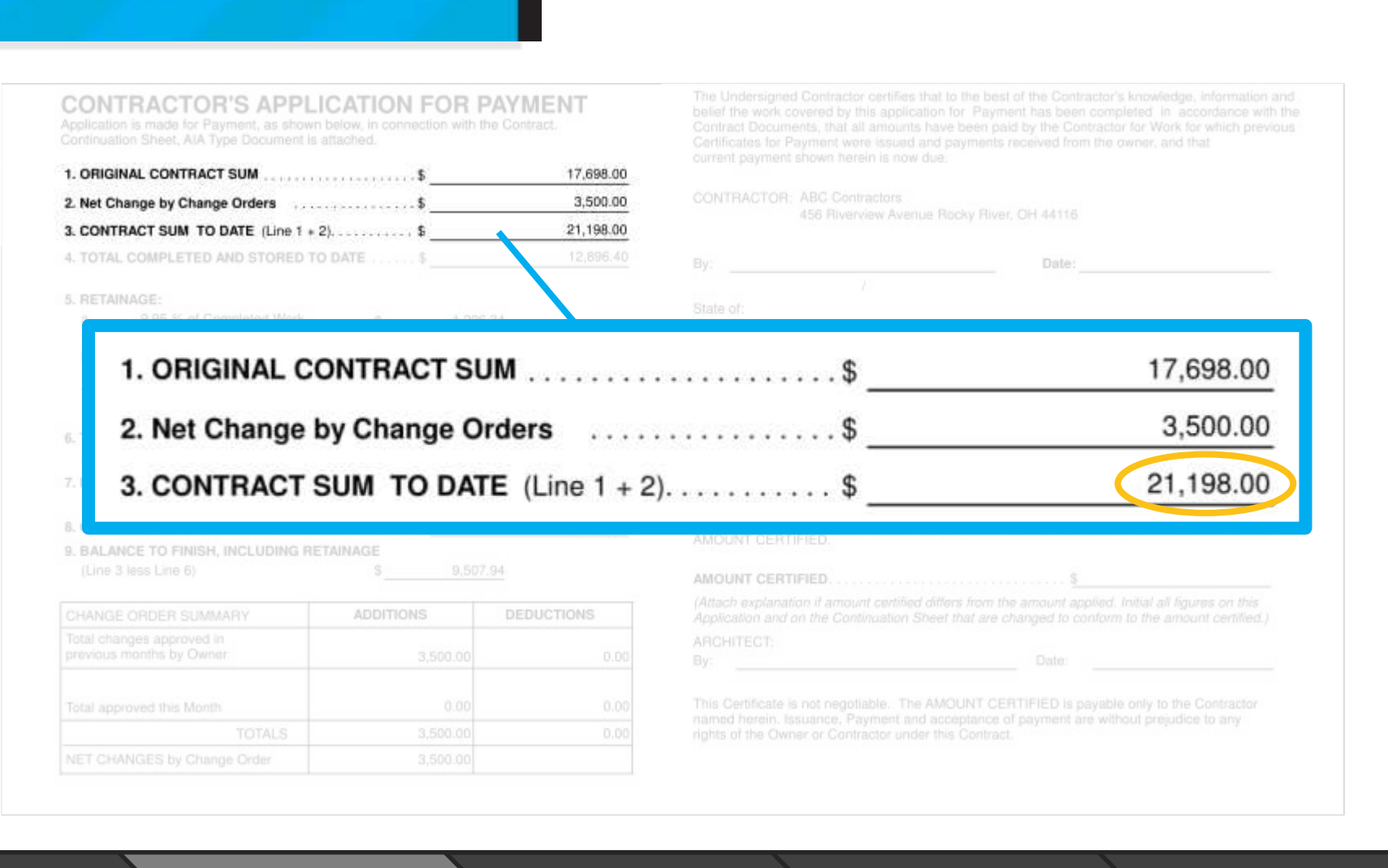

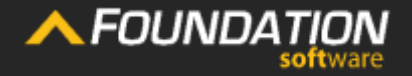

Application For Payment Change Order Summary

Contractor's Signature

Line 4 is the sum of your work completed from previous applications, work completed on the current application and all billable stored materials.

These numbers will come from the schedule of values on your G703.

| Application is made for Payment, as show<br>Continuation Sheet, AIA Type Document is                                                                                                    | below, in connection with t<br>attached.                                                                                              | PAYMEN I<br>the Contract.                                  |                                                                                                    | lication for Payment has been completed in accordance wit<br>nts have been paid by the Contractor for Work for which prev<br>ad and payments received from the owner, and that<br>ow due                                                                                                    |
|----------------------------------------------------------------------------------------------------|----------------------------------------------------------------------------------------------------|------------------------------------------------------------|----------------------------------------------------------------------------------------------------|----------------------------------------------------------------------------------------------------|
| 1. ORIGINAL CONTRACT SUM                                                                                                    |                                                                                                    |                                                            |                                                                                                    |                                                                                                    |
| 2. Net Change by Change Orders                                                                                                    | \$                                                                                                    |                                                            | CONTRACTOR: ABC Contractors                                                                                                    |                                                                                                    |
| 3. CONTRACT SUM TO DATE (Line 1 +                                                                                                    | 2)\$                                                                                                    |                                                            |                                                                                                    |                                                                                                    |
| 4. TOTAL COMPLETED AND STORED T                                                                                                    | 0 DATE \$                                                                                                    | 12,896.40                                                  |                                                                                                    | Date:                                                                                                    |
| 5. RETAINAGE:<br>a. 9.95 % of Completed Work                                                                                                    |                                                                                                    | 5.34                                                       | /<br>State of:<br>County of:                                                                                                    |                                                                                                    |
|                                                                                                    |                                                                                                    |                                                            | TE C                                                                                                    | 12 896 40                                                                                                    |
| Total retai                                                                                                    | MIPLETED AND                                                                                                    | STORED TO DA                                               | (IL                                                                                                    |                                                                                                    |
| 6. TOTAL EARNED LESS RETAINAGE .<br>(Line 4 less Line 5 Total)                                                                                                    |                                                                                                    | 11,690.06                                                  | ARCHITECT'S CER                                                                                                    | TIFICATE FOR PAYMENT                                                                                                    |
| Contained and a second second se |                                                                                                    | 7,041.06                                                   | ARCHITECT'S CER                                                                                                    | TIFICATE FOR PAYMENT                                                                                                    |
| total retai <b>4. TOTAL CO</b> (Line 4 less Line 5 Total)     (Line 4 less Line 5 Total)     (Line 6 from prior Certificates FO     (Line 6 from prior Certificate)     (Line 6 from prior Certificate)                                                                                                    | R PAYMENT                                                                                                    | 7,041.06<br>4,649.00                                       | ARCHITECT'S CER<br>In Accordance with the Contract Do<br>prising the above application, the A<br>knowledge, information and belief the<br>is in accordance with the Contract (                                                                                                    | TIFICATE FOR PAYMENT<br>ocuments, based on on-site observations and the data com-<br>Architect certifies to owner that to the best of the Architect's<br>the Work has progressed as indicated, the quality of the work<br>Documents, and the Contractor is entitled to payment of the                                                                                                    |
| total retain     4. TOTAL CC     total retain     4. TOTAL CC     total retain     (Line 4 less Line 5 Total)     LESS PREVIOUS CERTIFICATES FO     (Line 6 from prior Certificate)     CURRENT PAYMENT DUE  B. CURRENT PAYMENT DUE     (Line 3 less Line 6)                                                                                                    | S         S           R PAYMENT         S                                                                                             | 7,041.06<br>4,649.00                                       | ARCHITECT'S CER<br>In Accordance with the Contract Do<br>prising the above application, the A<br>knowledge, information and belief th<br>is in accordance with the Contract (<br>AMOUNT CERTIFIED.                                                                                                    | TIFICATE FOR PAYMENT<br>acuments, based on on-site observations and the data com-<br>architect certifies to owner that to the best of the Architect's<br>the Work has progressed as indicated, the quality of the work<br>Documents, and the Contractor is entitled to payment of the<br>S                                                                                                    |
| total retai     4. TOTAL CC     total retai     4. TOTAL CC     total EARNED LESS RETAINAGE     (Line 4 less Line 5 Total)     total vertificates FOI     (Line 6 from prior Certificate)     total certificate     total certificate     BALANCE TO FINISH, INCLUDING RI     (Line 3 less Line 6)     CHANGE ORDER SUMMARY                                                                                                    | S           R PAYMENT           S           ETAINAGE           S           ADDITIONS                                                  | 7.041.06<br>4.649.00<br>DEDUCTIONS                         | ARCHITECT'S CER<br>In Accordance with the Contract Do<br>prising the above application, the A<br>knowledge, information and belief th<br>is in accordance with the Contract I<br>AMOUNT CERTIFIED.<br>AMOUNT CERTIFIED.<br>(Attach explanation if amount certifi<br>Application and on the Continuation                                                                                                    | TIFICATE FOR PAYMENT<br>ocuments, based on on-site observations and the data com-<br>architect certifies to owner that to the best of the Architect's<br>the Work has progressed as indicated, the quality of the work<br>Documents, and the Contractor is entitled to payment of the<br>S<br>field differs from the amount applied. Initial all figures on this<br>n Sheet that are changed to conform to the amount certified.                                                                                                    |
| A. TOTAL CO     A. TOTAL CO     A. TOTAL  | S         S           R PAYMENT         5           S         5           ETAINAGE         9,500           ADDITIONS         3,500.00 | 7,041.06<br>4,649.00<br>7.94<br>DEDUCTIONS<br>0.00         | ARCHITECT'S CER<br>In Accordance with the Contract Do<br>prising the above application, the A<br>knowledge, information and belief th<br>is in accordance with the Contract (<br>AMOUNT CERTIFIED.<br>AMOUNT CERTIFIED.<br>(Attach explanation if amount certifi<br>Application and on the Continuation<br>ARCHITECT:<br>By:                                                                                                    | TIFICATE FOR PAYMENT  Comments, based on on-site observations and the data com- Architect certifies to owner that to the best of the Architect's the Work has progressed as indicated, the quality of the work. Documents, and the Contractor is entitled to payment of the  S  Field differs from the amount applied. Initial all figures on this in Sheet that are changed to conform to the amount certified.)  Date:                                                                                                    |
| A. TOTAL CC     A. TOTAL CC     Total retain     A. TOTAL CC     CONTAL EARNED LESS RETAINAGE .     (Line 4 less Line 5 Total)     LESS PREVIOUS CERTIFICATES FO     (Line 6 from prior Certificate)     CURRENT PAYMENT DUE     BALANCE TO FINISH, INCLUDING RI     (Line 3 less Line 6)     CHANGE ORDER SUMMARY     Total changes approved in     previous months by Owner     Total approved this Month                                                                                                    | S         S           R PAYMENT         \$                                                                                            | 7,041.06<br>4,649.00<br>7.94<br>DEDUCTIONS<br>0.00         | ARCHITECT'S CER<br>In Accordance with the Contract Do<br>prising the above application, the A<br>knowledge, information and belief th<br>is in accordance with the Contract I<br>AMOUNT CERTIFIED.<br>AMOUNT CERTIFIED.<br>(Attach explanation if amount certifi<br>Application and on the Continuation<br>ARCHITECT:<br>By:                                                                                                    | TIFICATE FOR PAYMENT  Comments, based on on-site observations and the data com- Architect certifies to owner that to the best of the Architect's the Work has progressed as indicated the quality of the work Documents, and the Contractor is entitled to payment of the  S  Field differs from the amount applied. Initial all figures on this in Sheet that are changed to conform to the amount certified.  Date:  The AMOUNT CERTIFIED is payable only to the Contractor                                                                               |
| A. TOTAL CO     A. TOTAL CO                                                                                                    | MPLETED ANL    R PAYMENT                                                                                                    | 7,041.06<br>4,649.00<br>7.94<br>DEDUCTIONS<br>0.00<br>0.00 | ARCHITECT'S CER<br>In Accordance with the Contract Do<br>prising the above application, the A<br>knowledge, information and belief th<br>is in accordance with the Contract I<br>AMOUNT CERTIFIED.<br>AMOUNT CERTIFIED.<br>(Attach explanation if amount certifi<br>Application and on the Continuation<br>ARCHITECT:<br>By:<br>This Certificate is not negotiable. T<br>named herein. Issuance, Payment :<br>rights of the Owner or Contractor un | TIFICATE FOR PAYMENT  Comments, based on on-site observations and the data com- Architect certifies to owner that to the best of the Architect's the Work has progressed as indicated, the quality of the work Documents, and the Contractor is entitled to payment of the  S  Field differs from the amount applied. Initial all figures on this in Sheet that are changed to conform to the amount certified.)  Date:  The AMOUNT CERTIFIED is payable only to the Contractor and acceptance of payment are without prejudice to any inder this Contract. |

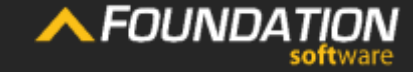

Application For Payment Change Order Summary

Contractor's Signature

The retainage lines indicate how much retainage has been held to date.

| Application is made for Payment, as si<br>Continuation Sheet, AIA Type Document   | hown below, in connection with the time of the termination of the termination of termination of termination of | PAY IVIEN I<br>he Contract. | belief the work covered by<br>the Contract Documents, th<br>previous Certificates for Pa | this application for Paymen<br>at all amounts have been pa | t has been completed in<br>id by the Contractor for<br>ments received from the | accordance v<br>Work for which |
|-----------------------------------------------------------------------------------|----------------------------------------------------------------------------------------------------|-----------------------------|------------------------------------------------------------------------------------------|------------------------------------------------------------|--------------------------------------------------------------------------------|--------------------------------|
| 1. ORIGINAL CONTRACT SUM                                                          | S                                                                                                    | 17,698.00                   | current payment shown he                                                                 | rein is now due.                                           |                                                                                |                                |
| 2. Net Change by Change Orders                                                    | s                                                                                                    |                             | CONTRACTOR: ABC Cont                                                                     | ractors                                                    |                                                                                |                                |
| 3. CONTRACT SUM TO DATE (Line                                                     | 1 + 2)\$                                                                                                    | 21,198.00                   | 456 River                                                                                | view Avenue Rocky River, C                                 | 0H 44116                                                                       |                                |
| 4. TOTAL COMPLETED AND STORE                                                      | D TO DATE \$                                                                                                    | 12,896.40                   | By:                                                                                      |                                                            | Date:                                                                          |                                |
| 5. RETAINAGE:<br>a. <u>10.00</u> % of Completed Wo<br>b. 10.00% of Stored Materia | rk \$<br>1,212.9<br>11 \$ 76.6                                                                                                    | <u>19</u><br>35             | State of:<br>County of:<br>Subscribed and Sworn to h                                     | /                                                          | Day of                                                                         | 20                             |
| Total retainage (Line 5a + 5b)                                                    | s                                                                                                    | - 1,289.64                  | Notary Public:<br>My Commission Expires                                                  |                                                            |                                                                                | Lo V                           |
| 6. TOTAL EARNED LESS RETAINAG<br>(Line 4 less Line 5 Total)                       | ē \$                                                                                                    | 1,606.76                    | ARCHITECT'S                                                                              | CERTIFICATE                                                | FOR PAYME                                                                      | NT                             |
| 7. LESS PREVIOUS CERTIFICATES F                                                   | OR PAYMENT                                                                                                    |                             | In Accordance with the Cor                                                               | ntract Documents, based on                                 | on-site observations a                                                         | nd the data com                |
| 8. CURRENT PAYMER<br>9. BALANCE TO FINI<br>(Line 3 less Line 6 a.                 | TAINAGE:<br>                                                                                                    | ompleted Work               | s                                                                                        | 1,212.99                                                   |                                                                                | pr<br>th                       |
|                                                                                   |                                                                                                    |                             |                                                                                          |                                                            |                                                                                | ih)                            |
| CHANGE ORDER SUI<br>Total changes approv                                          | <u> </u>                                                                                                    | tored Material              | \$                                                                                       | 76.65                                                      |                                                                                | ə.                             |

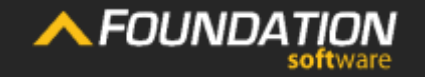

Header

Application For Payment

hange Orde Summary Contractor's Signature

The percent of retainage for completed work is calculated by dividing the *total amount* retained for completed work to date by the total amount of billable completed work to date. The same goes for stored material.

CONTRACTOR'S APPLICATION FOR PAYMENT 1. ORIGINAL CONTRACT SUM 2. Net Change by Change Orders ..... \$ 4. TOTAL COMPLETED AND STORED TO DATE ...... \$ 5. RETAINAGE: a. 10.00 % of Completed Work 1,212.99 76.65 b. <u>10.00</u>% of Stored Material Subscribed and Sworn to before me this Day of 20 1.289.64 ARCHITECT'S CERTIFICATE FOR PAYMENT 5. RETAINAGE 10.00 % of Completed Work 1,212.99 76.65 10.00 % of Stored Material 1.289.64NET CHANGES by Change Order

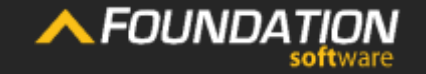

Application For Payment

Change Order Summary Contractor's Signature

To calculate the *amount* retained for completed work, you would first add the total of the G703's "Previous Applications" column and "Completed this Period" column. Then, multiply by the percent retained.

|                                                                                                    |                                                   |                                             | S.F.FR           |                   | 1.0.04.00.010.00 | 4,000,000  |                  |
|----------------------------------------------------------------------------------------------------|---------------------------------------------------|---------------------------------------------|------------------|-------------------|------------------|------------|------------------|
| <b>CONTRACTOR'S APPLICATIO</b>                                                                                                    | ON FOR PAYMEN                                     | 2                                           | Two              |                   | 1,200.00         | 600.008    | 240              |
| Application is made for Payment, as shown below, in co                                                                                                    | onnection with the Contract.                      | э                                           | Three            |                   | 1.500.00         | 0.00       | 0                |
|                                                                                                    | 17                                                | Sectio                                      | on #2            |                   |                  |            |                  |
| 1. ORIGINAL CONTRACT SUM                                                                                                    | \$17,                                             | 698.00                                      | Four             |                   | 133.00           | 0.00       | 64               |
| 2. Net Change by Change Orders                                                                                                    | \$3,                                              | 500.00                                      | Five             |                   | 322.00           | 0.00       |                  |
| 3. CONTRACT SUM TO DATE (Line 1 + 2)                                                                                                    | \$21,                                             | 198.00                                      | Six              |                   | 321.00           | 256.80     |                  |
| 4. TOTAL COMPLETED AND STORED TO DATE                                                                                                    | \$12,                                             | 896.40                                      | Seven            |                   | 1,000.00         | 0.00       |                  |
|                                                                                                    |                                                   | 8                                           | Eight            | 12226010          | 3.222.00         | 965.60     |                  |
| 5. RETAINAGE:                                                                                                    | 4 242 00                                          | 12000                                       | 27 <b>2</b> 2222 | Totals:           | 4,998.00         | 1,223.40   |                  |
| a. <u>10.00</u> % of Completed Work \$                                                                                                    | 1,212.99                                          | Chang                                       | ge Orders        |                   |                  |            |                  |
| b. 10.00 % of Stored Material \$                                                                                                    | 76.65                                             |                                             | 1000-001         |                   | 3,500.00         | 2,000.00   |                  |
|                                                                                                    |                                                   |                                             |                  | CO TO MES:        | 3,000,00         | 87000.00   |                  |
| Total retainage (Line 5a + 5b)                                                                                                    | \$1                                               | 289.64<br>606.76                            |                  | RT TOTALS         | \$21,190.00      | \$7,823.40 | \$4.3            |
| Total retainage (Line 5a + 5b)  Total EARNED LESS RETAINAGE (Line 4 less Line 5 Total)  LESS PREVIOUS CERTIFICATES FOR PAYMENT (Line 6 from prior (                                                                                                    | \$1                                               | 289.64<br>606.76<br>In Accordance           | REPO             | HT TOTALS         | 121,190.00       | \$7,623.40 | \$4,3<br>data ci |
| Total retainage (Line 5a + 5b)<br>6. TOTAL EARNED LESS RETAINAGE<br>(Line 4 less Line 5 Total)<br>7. LESS PREVIOUS CERTIFICATES FOR PAYMENT<br>(Line 6 from prior (<br>8. CURRENT PAYMENT 5 RETAINAGE                                                                                                    | \$1                                               | 289.64<br>606.76<br>In Accordance           | REPO             | RT TOTALS         | \$21,190.00      | \$7,623.40 | ¥4.<br>data c    |
| Total retainage (Line 5a + 5b)<br>6. TOTAL EARNED LESS RETAINAGE<br>(Line 4 less Line 5 Total)<br>7. LESS PREVIOUS CERTIFICATES FOR PAYMENT<br>(Line 6 from prior C<br>8. CURRENT PAYMEN<br>9. BALANCE TO FIN                                                                                                    | s1                                                | 289.64<br>606.76<br>In Accordance           | REPO             | A DAD DD          | 121,190.00       | \$7,623.40 | ¥4.              |
| Total retainage (Line 5a + 5b)<br>6. TOTAL EARNED LESS RETAINAGE<br>(Line 4 less Line 5 Total)<br>7. LESS PREVIOUS CERTIFICATES FOR PAYMENT<br>(Line 6 from prior (<br>8. CURRENT PAYMEN<br>9. BALANCE TO FINI<br>(Line 3 less Line 6<br>a. 10.0                                                                                   | s1                                                | 289.64<br>606.76<br>In Accordance           | REPO             | RT TOTALS         | 121,190.00       | \$7,623.40 | \$4,3<br>data co |
| Total retainage (Line 5a + 5b)<br>6. TOTAL EARNED LESS RETAINAGE<br>(Line 4 less Line 5 Total)<br>7. LESS PREVIOUS CERTIFICATES FOR PAYMENT<br>(Line 6 from prior (<br>8. CURRENT PAYMEN<br>9. BALANCE TO FINI<br>(Line 3 less Line 6<br>a. 10.0<br>CHANGE ORDER SUI                                                               | s1                                                | 289.64<br>606.76<br>In Accordance           | REPO             | ART TOTALS        | \$21,190.00      | \$7,623.40 | s4,              |
| Total retainage (Line 5a + 5b)<br>6. TOTAL EARNED LESS RETAINAGE<br>(Line 4 less Line 5 Total)<br>7. LESS PREVIOUS CERTIFICATES FOR PAYMENT<br>(Line 6 from prior 6<br>8. CURRENT PAYMEN<br>9. BALANCE TO FINI<br>(Line 3 less Line 6<br>6. RETAINAGE:<br>a. 10.0<br>CHANGE ORDER SUI<br>Total changes approvember 2000<br>b. 10.0 | s1<br>s1<br>0_% of Completed                      | 289.64<br>606.76<br>In Accordance           | REPO             | HT TOTALS         | 121,190.00       | \$7,623.40 | sə.              |
| Total retainage (Line 5a + 5b)<br>6. TOTAL EARNED LESS RETAINAGE<br>(Line 4 less Line 5 Total)<br>7. LESS PREVIOUS CERTIFICATES FOR PAYMENT<br>(Line 6 from prior (<br>8. CURRENT PAYMEN<br>9. BALANCE TO FINI<br>(Line 3 less Line 6<br>6. RETAINAGE:<br>a. 10.0<br>CHANGE ORDER SUI<br>Total changes approprietious months by (  | s1<br>s1<br>0_% of Completed<br>10_% of Stored Ma | 289.64<br>606.76<br>In Accordance           | REPO             | 1,212.99<br>76.65 | 121,190.00       | \$7,623.40 | ¥4.              |
| Total retainage (Line 5a + 5b)  6. TOTAL EARNED LESS RETAINAGE (Line 4 less Line 5 Total)  7. LESS PREVIOUS CERTIFICATES FOR PAYMENT (Line 6 from prior ( 8. CURRENT PAYMEN 9. BALANCE TO FINI (Line 3 less Line 6  CHANGE ORDER SUI Total changes approv previous months by (                                                     | s1                                                | 289.64<br>606.76<br>In Accordance<br>d Work | REPO             | HT TOTALS         | 121,190.00       | 1 200 C    | data c           |

ITEM

Section #1

DESCRIPTIO

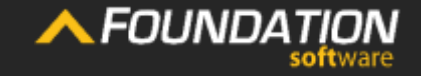

Application For Payment Change Order Summary Contractor's Signature SCHEDULE

VALUE.

PREVIOUS

**NPPLICATIONS** 

COMPLETED

THIS PERIOD

To calculate the amount retained for stored material, you would multiply the total of the G703's materials stored column by percent retainage for stored material.

| CONTRACTO                                                                                                    | <b>R'S APPLI</b>                                                              | CATION I             | FOR PAY                 | MENT                                               | 24.2              | Two                                       |                                                                                                    | 1,200,02                                               | 800.00                                             | 246.00     | 200                                          |
|----------------------------------------------------------------------------------------------------|-------------------------------------------------------------------------------|----------------------|-------------------------|----------------------------------------------------|-------------------|-------------------------------------------|----------------------------------------------------------------------------------------------------|--------------------------------------------------------|----------------------------------------------------|------------|----------------------------------------------|
| Application is made for Pa                                                                                                    | yment, as shown b                                                             | elow, in connect     | tion with the Con       | ntract.                                            |                   | These                                     |                                                                                                    | 1,200.00                                               | 0.00                                               | 240.00     | 0.0                                          |
| Continuation Sheet, AIA Ty                                                                                                    | pe Document is atta                                                           | ached.               |                         |                                                    | Section           | 12                                        |                                                                                                    | 1,000.00                                               | 0.00                                               | 10.000     | 700.0                                        |
| 1. ORIGINAL CONTRAC                                                                                                    | T SUM                                                                         | s                    |                         | 17,698.00                                          | 4                 | Four                                      |                                                                                                    | 133.00                                                 | 0.00                                               | 66.50      | 66.5                                         |
| 2. Net Change by Chan                                                                                                    | ge Orders                                                                     | s                    |                         |                                                    | 5                 | Five                                      |                                                                                                    | 322.00                                                 | 0.00                                               | 0.00       | 0.0                                          |
| 3. CONTRACT SUM TO                                                                                                    | DATE (Line 1 + 2).                                                            | s                    |                         | 21,198.00                                          | 6                 | Six                                       |                                                                                                    | 321.00                                                 | 256.80                                             | 0.00       | 0.0                                          |
| 4. TOTAL COMPLETED                                                                                                    | AND STORED TO D                                                               | ATE S                |                         | 12,896.40                                          | 7                 | Seven                                     |                                                                                                    | 1,000.00                                               | 0.00                                               | 0.00       | 0.0                                          |
|                                                                                                    |                                                                               |                      |                         | ,                                                  | 8                 | Eight                                     |                                                                                                    | 3,222.00                                               | 966.60                                             | 0.00       | 0.0                                          |
| 5. RETAINAGE:                                                                                                    |                                                                               |                      |                         |                                                    |                   |                                           | Totals:                                                                                                    | 4,998.00                                               | 1,223.40                                           | 66.50      | 66.1                                         |
| a. <u>10.00</u> % of Co                                                                                                    | ompleted Work                                                                 | \$                   | 1,212.99                |                                                    | Change            | Orders                                    |                                                                                                    |                                                        |                                                    |            |                                              |
| h 10.00.% of St                                                                                                    | and Matarial                                                                  | e                    | 76.65                   |                                                    | 9                 | CO #1                                     |                                                                                                    | 3.500.00                                               | 2,000.00                                           | 0.00       | 0.0                                          |
| D. <u>10.00</u> % 01 St                                                                                                    | ored material                                                                 | °                    | 10.00                   |                                                    |                   |                                           | CO TOTALS:                                                                                                    | 3,500.00                                               | 2,000.00                                           | 6.00       | 0.0                                          |
|                                                                                                    |                                                                               |                      |                         |                                                    |                   |                                           |                                                                                                    |                                                        |                                                    |            |                                              |
| Total retainage (Line 5<br>6. TOTAL EARNED LESS<br>(Line 4 less Line 5 Tota                                                                                                    | a + 5b)                                                                       | \$_<br>\$_           |                         | 1,289.64                                           | ARCI              |                                           | ST CER TIFIC                                                                                                    | \$21,198.00                                            | \$7,823.40<br>DR PAYIM                             | \$4.306.50 | \$766.                                       |
| Total retainage (Line 5<br>6. TOTAL EARNED LESS<br>(Line 4 less Line 5 Tota<br>7. LESS PREVIOUS CER                                                                                                    | a + 5b)                                                                       | \$_<br>\$_<br>YMENT  |                         | 1,289.64<br>1,606.76                               | ARC1              | REPC                                      | S CER IIFIC                                                                                                    | \$21,198.00                                            | \$7,823.40<br>DR PAY IM<br>site observation        | \$4.306.50 | \$766.                                       |
| Total retainage (Line 54<br>6. TOTAL EARNED LESS<br>(Line 4 less Line 5 Tota<br>7. LESS PREVIOUS CER<br>(Line 6 from prior (                                                                                                    | a + 5b)                                                                       | \$_<br>\$_<br>YMENT  |                         | 1,289.64<br>1,606.76                               | ARCI<br>In Accord | REPC                                      | S CER TIFIC                                                                                                    | \$21,198.00                                            | \$7,823.40<br>OR PAYIN<br>site observation         | \$4.306.50 | s766.<br>com-<br>t's<br>prk                  |
| Total retainage (Line 54<br>6. TOTAL EARNED LESS<br>(Line 4 less Line 5 Tota<br>7. LESS PREVIOUS CER<br>(Line 6 from prior (<br>8. CURRENT PAYME)                                                                                                    | a + 5b)<br>RETAINAGE<br>al)<br>TIFICATES FOR PA<br>5. RETAIN                  |                      |                         | 1,289.64<br>1,606.76                               | ARCI<br>In Accord | REPC                                      | SCERTIFIC                                                                                                    | \$21,198.00                                            | \$7,823.40<br>OR PAYIVI<br>site observation        | \$4306.50  | s766.<br>com-<br>t's<br>prk<br>the           |
| Total retainage (Line 54<br>6. TOTAL EARNED LESS<br>(Line 4 less Line 5 Tota<br>7. LESS PREVIOUS CER<br>(Line 6 from prior (<br>8. CURRENT PAYME)<br>9. BALANCE TO FINI<br>(Line 3 less Line 6                                                                      | a + 5b)<br>RETAINAGE<br>al)<br>TIFICATES FOR PA<br>5. RETAIN<br>a             | MENT<br>S<br>10.00 % | 6 of Com                | 1,289.64<br>1,606.76                               | ARC1              | REPC                                      | S CER TIFIC<br>Contract Documents                                                                                                    | \$21,198.00<br>CATE FC<br>based on on-                 | \$7,823.40<br>JR PAYIM<br>site observation         | \$4.306.50 | s766.<br>com-<br>t's<br>ork<br>the           |
| Total retainage (Line 5<br>6. TOTAL EARNED LESS<br>(Line 4 less Line 5 Tota<br>7. LESS PREVIOUS CER<br>(Line 6 from prior (<br>8. CURRENT PAYME<br>9. BALANCE TO FINI<br>(Line 3 less Line 6                                                                        | a + 5b)<br>RETAINAGE<br>ai)<br>TIFICATES FOR PA<br><b>5. RETAIN</b><br>a      | NAGE:<br>10.00 %     | % of Comp               | 1,289.64<br>1,606.76                               | ARCI              | REPC<br>ITTECT<br>ance with the<br>S      | S CER TIFIC<br>Contract Documents<br>1,21                                                                                                    | \$21,198.00<br>CATE FC<br>based on on-<br>2.99         | \$7,823.40<br><b>OR PAYIVI</b><br>site observation | \$4.306.50 | s766.<br>com-<br>t's<br>prk<br>the           |
| Total retainage (Line 5<br>6. TOTAL EARNED LESS<br>(Line 4 less Line 5 Tota<br>7. LESS PREVIOUS CER<br>(Line 6 from prior (<br>8. CURRENT PAYMEL<br>9. BALANCE TO FINI<br>(Line 3 less Line 6<br>CHANGE ORDER SUI                                                   | a + 5b)<br>RETAINAGE<br>al)<br>TIFICATES FOR PA<br><b>5. RETAIN</b><br>a      | NAGE:<br>10.00_9     | 6 of Comp               | 1,289.64<br>1,606.76                               | ARCI<br>In Accord | REPC                                      | SCERTIFIC                                                                                                    | \$21,198.00<br>CATE FC<br>based on on-1                | \$7,823.40                                         | \$4306.50  | com-<br>t's<br>prk<br>the<br><br>his<br>ed.) |
| Total retainage (Line 54<br>6. TOTAL EARNED LESS<br>(Line 4 less Line 5 Tota<br>7. LESS PREVIOUS CER<br>(Line 6 from prior (<br>8. CURRENT PAYMER<br>9. BALANCE TO FINI<br>(Line 3 less Line 6<br>CHANGE ORDER SUI<br>Total changes approv                          | a + 5b)<br>RETAINAGE<br>al)<br>TIFICATES FOR PA<br><b>5. RETAIN</b><br>a<br>b | IAGE:<br>10.00 %     | 6 of Comp<br>6 of Store | 1,289.64<br>1,606.76<br>pleted Work<br>ed Material | ARCI<br>In Accord | REPC<br>ATTECT<br>ance with the<br>S<br>S | SCERTIFIC                                                                                                    | \$21,198.00<br>CATE FC<br>based on on-<br>2.99<br>6.65 | \$7,823.40<br>OR PAYIVI<br>site observation        | \$4.306.50 | sree.<br>It's<br>prk<br>the<br>his<br>ed.)   |
| Total retainage (Line 54<br>6. TOTAL EARNED LESS<br>(Line 4 less Line 5 Tota<br>7. LESS PREVIOUS CER<br>(Line 6 from prior (<br>8. CURRENT PAYME)<br>9. BALANCE TO FINI<br>(Line 3 less Line 6<br>CHANGE ORDER SUI<br>Total changes approv<br>previous months by (  | a + 5b)<br>RETAINAGE<br>al)<br>TIFICATES FOR PA<br><b>5. RETAIN</b><br>a<br>b | IAGE:<br>10.00 %     | % of Comp<br>% of Store | 1,289.64<br>1,606.76<br>pleted Work<br>ed Material | ARC1<br>In Accord | REPO                                      | STORE THE STORE STORE S | \$21,198.00<br>CATE FC<br>based on on-<br>2.99<br>6.65 | \$7,823.40                                         | \$4.306.50 | tree.                                        |
| Total retainage (Line 5<br>6. TOTAL EARNED LESS<br>(Line 4 less Line 5 Tota)<br>7. LESS PREVIOUS CERT<br>(Line 6 from prior C<br>8. CURRENT PAYMED<br>9. BALANCE TO FINI<br>(Line 3 less Line 6<br>CHANGE ORDER SUI<br>Total changes approv<br>previous months by ( | a + 5b)<br>RETAINAGE<br>a)<br>IFFICATES FOR PA<br><b>5. RETAIN</b><br>a<br>b  | IAGE:<br>10.00 %     | 6 of Comp<br>6 of Store | 1,289.64<br>1,606.76<br>pleted Work<br>ed Material | ARC1<br>In Accord | REPO                                      | S CER IIFIC<br>Contract Documents<br>1,21:                                                                                                    | \$21,198.00<br>CATE FC<br>based on on-<br>2.99<br>6.65 | \$7,823.40<br><b>OR PAYIM</b><br>site observation  | sk 306.50  | streed<br>ts<br>ork<br>the<br>his<br>ed.)    |

ITEM

Section #1

DESCRIPTION

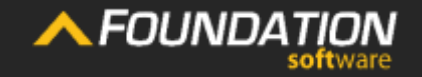

Application For Payment Change Order Summary Contractor's Signature

SCHEDULE

VALUE

COMPLETED

THIS PERIOD

PREVIOUS

APPLICATIONS

STORED

MATERIAL

The retained amounts for completed work and stored material are then added in the "Total Retainage" line.

| 1. ORIGINAL CONTRACT SUM                                        | 17.698.00      | previous Certificates for Pa<br>current payment shown he | yment were issued and paym<br>rein is now due. | ents received from th | e owner, and tha |
|-----------------------------------------------------------------|----------------|----------------------------------------------------------|------------------------------------------------|-----------------------|------------------|
| 2. Net Change by Change Orders \$                               |                | CONTRACTOR: ABC Cont                                     | ractors                                        |                       |                  |
| 3. CONTRACT SUM TO DATE (Line 1 + 2)                            | 21,198.00      | 456 Riverview Avenue Rocky River, OH 44116               |                                                |                       |                  |
| 4. TOTAL COMPLETED AND STORED TO DATE \$                        | 12,896.40      |                                                          |                                                | Date                  |                  |
|                                                                 |                |                                                          | 1                                              | buttor                |                  |
| 5. RETAINAGE:<br>a 10.00 % of Completed Work \$ 1.212.9         | 9              | State of:                                                |                                                |                       |                  |
| a                                                               | - (            | County of:                                               |                                                |                       |                  |
| b. <u>10.00</u> % of Stored Material \$ 76.6                    | 5              | Subscribed and Sworn to b                                | efore me this                                  | Day of                | 20               |
| Total retainage (Line 5a + 5b)                                  | 1,289.64       | Notary Public:                                           |                                                |                       |                  |
|                                                                 | 1 000 70       | My Commission Expires                                    |                                                |                       |                  |
| 6. TOTAL EARNED LESS RETAINAGE \$<br>(Line 4 less Line 5 Total) | 1,000.70       | ARCHITECT'S                                              | <b>CERTIFICATE F</b>                           | OR PAYME              | NT               |
| 7. LESS PREVIOUS CERTIFICATES FOR PAYMENT                       |                | n Accordance with the Cor                                | ntract Documents, based on o                   | n-site observations a | nd the data com- |
| (Line 6 from prior (                                            |                |                                                          |                                                |                       | ťs<br>prk        |
| 5. RETAINAGE:                                                   |                |                                                          |                                                |                       | the              |
| (Line 3 less Line 6 a. 10.00 % of C                             | ompleted Work  | s                                                        | 1,212.99                                       |                       |                  |
|                                                                 |                | ×                                                        |                                                |                       | his              |
| CHANGE ORDER SUI                                                | tered Meterial |                                                          | 76.65                                          |                       | ed.)             |
| Total changes approvements by D. 10.00 % OT S                   | tored Material | •                                                        | 10.00                                          |                       |                  |
|                                                                 |                |                                                          |                                                |                       |                  |
| providuo montino by c                                           |                |                                                          |                                                |                       |                  |

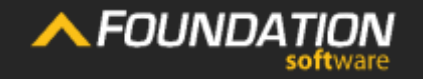

Application For Payment Change Orde Summary

Contractor's Signature

Line 6 is simply the difference of Line 4 and Line 5. It indicates the total billable amount (work completed and stored), minus retainage.

| Application is made for Payment, as show<br>Continuation Sheet, AIA Type Document is | vn below, in connection with attached. | n the Contract. | the Contract Documents, that all amounts have b<br>previous Certificates for Payment were issued a                                                                                                | een paid by the Contractor for<br>and payments received from the    | Work for which<br>e owner, and that     |  |
|--------------------------------------------------------------------------------------|----------------------------------------|-----------------|----------------------------------------------------------------------------------------------------|---------------------------------------------------------------------|-----------------------------------------|--|
| 1. ORIGINAL CONTRACT SUM                                                             | s                                      | 17,698.00       | current payment shown herein is now due.                                                                                                    |                                                                     |                                         |  |
| 2. Net Change by Change Orders                                                       | s                                      | 3,500.00        | CONTRACTOR: ABC Contractors                                                                                                    |                                                                     |                                         |  |
| 3. CONTRACT                                                                          |                                        |                 |                                                                                                    |                                                                     |                                         |  |
| 4. TOTAL COL 6. TOTAL                                                                | EARNED LESS R                          | ETAINAGE        |                                                                                                    | 11,606.76                                                           |                                         |  |
| 5. RETAINAGE (Line 4 )                                                               | ess Line 5 Total)                      |                 |                                                                                                    |                                                                     |                                         |  |
| a. <u>10.</u> (                                                                      |                                        | 1               | County of.                                                                                                    |                                                                     |                                         |  |
| b. <u>10.00</u> % of Stored Material                                                 | \$7                                    | 65              | Subscribed and Sworn to before me this                                                                                                    | Day of                                                              | 20                                      |  |
| Total retainage (Line 5a + 5h)                                                       | ç                                      | 1,289.64        | Notary Public:                                                                                                    |                                                                     |                                         |  |
| fotarrotanago (cino da 1 00)                                                         |                                        |                 | My Commission Expires                                                                                                    |                                                                     |                                         |  |
| 6. TOTAL EARNED LESS RETAINAGE .<br>(Line 4 less Line 5 Total)                       | \$                                     | 11,606.76       | ARCHITECT'S CERTIFICA                                                                                                    | TE FOR PAYMEI                                                       | Т                                       |  |
| 7. LESS PREVIOUS CERTIFICATES FOR                                                    | PAYMENT                                |                 | In Accordance with the Contract Documents, bas                                                                                                    | sed on on-site observations ar                                      | nd the data com-                        |  |
| (Line 6 from prior Certificate)                                                      | \$                                     | 7,041.06        | prising the above application, the Architect certifies to owner that to the best of the Architect<br>knowledge, information and belief the Work has progressed as indicated the quality of the wo |                                                                     |                                         |  |
| 8. CURRENT PAYMENT DUE                                                               | S                                      | 4,565.70        | is in accordance with the Contract Documents,                                                                                                    | and the Contractor is entitled to                                   | o payment of the                        |  |
| 9. BALANCE TO FINISH, INCLUDING RE                                                   | TAINAGE                                |                 | AMOUNT CERTIFIED.                                                                                                    |                                                                     |                                         |  |
| (Line 3 less Line 6)                                                                 | \$9,59                                 | 1.24            | AMOUNT CERTIFIED                                                                                                    | <u>s</u>                                                            |                                         |  |
| CHANGE ORDER SUMMARY                                                                 | ADDITIONS                              | DEDUCTIONS      | (Attach explanation if amount certified differs fro<br>Application and on the Continuation Sheet that a                                                                                           | om the amount applied. Initial a<br>are changed to conform to the a | all figures on this<br>amount certified |  |
| Total changes approved in<br>previous months by Owner                                | 3,500.00                               | 0.00            | ARCHITECT:<br>By:                                                                                                    | Date:                                                               |                                         |  |
|                                                                                      |                                        |                 | -                                                                                                    |                                                                     |                                         |  |
| Total approved this Month                                                            | 0.00                                   | 0.00            | This Certificate is not negotiable. The AMOUNT (                                                                                                    | CERTIFIED is payable only to the                                    | Contractor                              |  |
| TOTALS                                                                               | 3,500.00                               | 0.00            | named herein. Issuance, Payment and acceptan<br>rights of the Owner or Contractor under this Cor                                                                                                  | ce of payment are without preji<br>itract.                          | udice to any                            |  |
| NET CHANGES by Change Order                                                          | 3,500.00                               |                 | ··2··· ··· ···· · · · · · · · ·                                                                                                    |                                                                     |                                         |  |

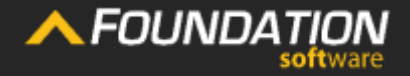

Heade

Application For Payment

CONTRACTOR'S APPLICATION FOR PAYMENT

Change Order Summary Contractor's Signature

Next, Line 7 indicates a total of what was declared billable minus retainage on the last application.

#### CONTRACTOR'S APPLICATION FOR PAYMENT Application is made for Payment, as shown below, in connection with the Contract.

Continuation Sheet, AIA Type Document is attached.

| 1. ORIGINAL CONTRACT SUM                | 17,698.00 |
|-----------------------------------------|-----------|
| 2. Net Change by Change Orders          |           |
| 3. CONTRACT SUM TO DATE (Line 1 + 2) \$ | 21,198.0  |
| 4. TOTAL COMPLETED AND STORED TO DATE\$ | 12,896.4  |
|                                         |           |

The Undersigned Contractor certifies that to the best of the Contractor's knowledge, information and belief the work covered by this application for Payment has been completed in accordance with the Contract Documents, that all amounts have been paid by the Contractor for Work for which previous Certificates for Payment were issued and payments received from the owner, and that current payment shown herein is now due.

CONTRACTOR: ABC Contractors 456 Riverview Avenue Rocky River, OH 44116

# 5. RETAINAGE: a. \_\_\_\_\_10.00 % of Completed 7. LESS PREVICE b. \_\_\_\_\_10.00 % of Stored Ma (Line 6 from provide from provide from pr

| CHANGE ORDER SUMMARY                               | ADDITIONS | DEDUCTIONS |
|----------------------------------------------------|-----------|------------|
| Total changes approved in previous months by Owner | 3,500.00  | 0.00       |
| Total approved this Month                          | 0.00      |            |
| TOTALS                                             |           |            |
| NET CHANGES by Change Order                        | 3,500.00  |            |

#### My Commission Expires

#### ARCHITECT'S CERTIFICATE FOR PAYMENT

In Accordance with the Contract Documents, based on on-site observations and the data comprising the above application, the Architect certifies to owner that to the best of the Architect's knowledge, information and belief the Work has progressed as indicated, the quality of the work is in accordance with the Contract Documents, and the Contractor is entitled to payment of the AMOUNT CERTIFIED.

AMOUNT CERTIFIED .....

(Attach explanation if amount certified differs from the amount applied. Initial all figures on this Application and on the Continuation Sheet that are changed to conform to the amount certified.) ARCHITECT:

Dat

7,041.06

This Certificate is not negotiable. The AMOUNT CERTIFIED is payable only to the Contractor named herein. Issuance, Payment and acceptance of payment are without prejudice to any rights of the Owner or Contractor under this Contract.

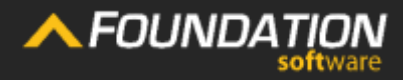

Heade

Application For Payment Change Order Summary

7. LESS PREVIOUS CERTIFICATES FOR PAYMENT

(Line 6 from prior Certificate) .....\$

7,041.06

Contractor's Signature

Line 8 indicates how much is due at the time of this application.

You can calculate it as Line 4 – (Line 5a + Line 5b) – Line 7.

| CONTRACTOR'S APPLICA<br>Application is made for Payment, as shown below<br>Continuation Sheet, AIA Type Document is attached | TION FOR PA<br>, in connection with the<br>d. | Contract. |
|----------------------------------------------------------------------------------------------------|-----------------------------------------------|-----------|
| 1. ORIGINAL CONTRACT SUM                                                                                                    | s                                             | 17,698.00 |
| 2. Net Change by Change Orders                                                                                               | s                                             |           |
| 3. CONTRACT SUM TO DATE (Line 1 + 2)                                                                                         | s                                             | 21,198.00 |
| 4. TOTAL COMPLETED AND STORED TO DATE                                                                                        | s                                             | 12,896.40 |
| 5. RETAINAGE:<br>a. <u>10.00</u> % of Completed Work                                                                         | \$1,212.99                                    |           |
| 6. CURRENT PAYN                                                                                                    | MENT DUE                                      |           |
| 6. TOTAL EARNED LESS RETAINAGE                                                                                               | \$                                            | 11,606.76 |

8. CURRENT PAYMENT DUE ..... \$

The Undersigned Contractor certifies that to the best of the Contractor's knowledge, information and elief the work covered by this application for Payment has been completed in accordance with e Contract Documents, that all amounts have been paid by the Contractor for Work for which evious Certificates for Payment were issued and payments received from the owner, and that urent payment shown berein is now due.

CONTRACTOR: ABC Contractors 456 Riverview Avenue Rocky River, OH 44116 By: \_\_\_\_\_\_ Date: \_\_\_\_\_\_ State of: County of: 4.565.70

#### ARCHITECT'S CERTIFICATE FOR PAYMENT

In Accordance with the Contract Documents, based on on-site observations and the data comprising the above application, the Architect certifies to owner that to the best of the Architect's knowledge, information and belief the Work has progressed as indicated, the quality of the work is in accordance with the Contract Documents, and the Contractor is entitled to payment of the AIMOUNT CERTIFIED.

AMOUNT CERTIFIED .....

(Attach explanation if amount certified differs from the amount applied. Initial all figures on this Application and on the Continuation Sheet that are changed to conform to the amount certified.) ARCHITECT:

Date

This Certificate is not negotiable. The AMOUNT CERTIFIED is payable only to the Contractor named herein. Issuance, Payment and acceptance of payment are without prejudice to any rights of the Owner or Contractor under this Contract.

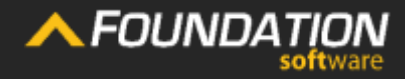

ader

Application For Payment Change Order Summary

4,565.70

Contractor's Signature

Finally, Line 9, indicates how much remains to be billed on the entire project.

You can calculate this amount by subtracting Line 3 and Line 6. The Undersigned Contractor certifies that to the best of the Contractor's knowledge, information and belief the work covered by this application for Payment has been completed in accordance with the Contract Documents, that all amounts have been paid by the Contractor for Work for which previous Certificates for Payment were issued and payments received from the owner, and that current payment shown herein is now due.

 (Line 1 + 2)......s
 21,190.00

 STORED TO DATE .....s
 12,896.40

 By:
 \_\_\_\_\_\_/

 Date:
 \_\_\_\_\_\_/

 State of
 \_\_\_\_\_\_/

 9. BALANCE TO FINISH, INCLUDING RETAINAGE
 \_\_\_\_\_\_/

 (Line 3 less Line 6)
 \$\_\_\_\_\_\_\_\_
 9,591.24
 \_\_\_\_\_\_\_

 NAGE
 11,606.76
 ARCHITECT'S CERTIFICATE FOR PAYMENT
 ARCHITECT'S CERTIFICATE FOR PAYMENT
 In Accordance with the Contract Documents, based on on-site observations and the dat prising the above application, the Architect certifies to owner that to the best of the Architect certifies to owner that to the best of the Architect certifies to owner that the tothe best of the Architect certifies to owner that to the best of the Arc

In Accordance with the Contract Documents, based on on-site observations and the data comprising the above application, the Architect certifies to owner that to the best of the Architect's knowledge, information and belief the Work has progressed as indicated, the quality of the work is in accordance with the Contract Documents, and the Contractor is entitled to payment of the AMOUNT CERTIFIED.

AMOUNT CERTIFIED ...... §

(Attach explanation if amount certified differs from the amount applied. Initial all figures on this Application and on the Continuation Sheet that are changed to conform to the amount certified.) ARCHITECT:

Da

This Certificate is not negotiable. The AMOUNT CERTIFIED is payable only to the Contractor named herein. Issuance, Payment and acceptance of payment are without prejudice to any rights of the Owner or Contractor under this Contract.

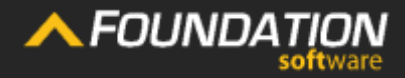

Header

Application For Payment 9,591.24

9. BALANCE TO FINISH, INCLUDING RETAINAGE

(Line 3 less Line 6)

Change Order Summary Contractor's Signature

This section is used to detail approved change orders and provide a total equal to Line 2 above.

| CONTRACTOR'S APP<br>Application is made for Payment, as sho<br>Continuation Sheet, AIA Type Docur | VLICATION FOR PAY<br>wn below, in connection with the Co | MENT     | The Undersigned<br>belief the work of<br>the Contract Doo | d Contractor certifies that to the best of the<br>covered by this application for Payment ha<br>cuments, that all amounts have been paid b | Contractor's knowledge, information and<br>s been completed in accordance with<br>y the Contractor for Work for which |
|---------------------------------------------------------------------------------------------------|----------------------------------------------------------|----------|-----------------------------------------------------------|----------------------------------------------------------------------------------------------------|----------------------------------------------------------------------------------------------------|
| 1. ORIGINAL CONTRACT SUM                                                                          |                                                          |          |                                                           |                                                                                                    | 1                                                                                                    |
| 2. Net Change by Change Orde                                                                      | CHANGE ORDER S                                           | UMMARY   |                                                           | ADDITIONS                                                                                                    | DEDUCTIONS                                                                                                    |
| CONTRACT SUM TO DATE (L                                                                           | Total changes appro                                      | ved in   |                                                           |                                                                                                    |                                                                                                    |
| TOTAL COMPLETED AND STO                                                                           | previous months by Owner                                 |          | 3,500.00                                                  |                                                                                                    | 0.00                                                                                                    |
| RETAINAGE:<br>a10.00_% of Completed                                                               | 200 - 17866.<br>                                         |          |                                                           |                                                                                                    |                                                                                                    |
| b <u>10.00</u> % of Stored Mat                                                                    | Total approved this Month                                |          | 0.00                                                      |                                                                                                    | 0.00                                                                                                    |
| Total retainage (Line 5a + 5b)                                                                    | TOTALS                                                   |          | LS 3,500.00                                               |                                                                                                    | 0.00                                                                                                    |
| TOTAL EARNED LESS RETAIN,<br>(Line 4 less Line 5 Total)                                           | NET CHANGES by Change Order                              |          |                                                           | 3,500.00                                                                                                    |                                                                                                    |
| LESS PREVIOUS CERTIFICATE<br>(Line 6 from prior Certificate)                                      |                                                          |          |                                                           |                                                                                                    |                                                                                                    |
| CURRENT PAYMENT DUE                                                                               | \$                                                       | 4,565.70 | is in accordance                                          | e with the Contract Documents, and the C                                                                                                   | o as indicated, the quality of the work<br>ontractor is entitled to payment of the                                    |
| BALANCE TO FINISH, INCLUDING R                                                                    | ETAINAGE                                                 |          | AMOUNT CERTIF                                             |                                                                                                    |                                                                                                    |
| (Line 5 less Line 6)                                                                              | 5                                                        |          | AMOUNT CERT                                               | IFIED                                                                                                    | S                                                                                                    |
| HANGE ORDER SUMMARY                                                                               | ADDITIONS DEI                                            | DUCTIONS | (Attach explanat<br>Application and                       | tion if amount certified differs from the am<br>on the Continuation Sheet that are change                                                  | ount applied. Initial all figures on this<br>ed to conform to the amount certified.)                                  |
| otal changes approved in<br>revious months by Owner                                               | 3,500.00                                                 | 0.00     | ARCHITECT:<br>By:                                         | Da                                                                                                    | te:                                                                                                    |
| otal approved this Month                                                                          | 0.00                                                     | 0.00     | This Certificate is                                       | s not negotiable. The AMOUNT CERTIFIED i                                                                                                   | s payable only to the Contractor                                                                                      |
| TOTALS                                                                                            | 3,500.00                                                 | 0.00     | rights of the Ow                                          | ner or Contractor under this Contract.                                                                                                    | ient are without prejudice to any                                                                                     |
| ET CHANGES by Change Order                                                                        | 3,500.00                                                 |          |                                                           |                                                                                                    |                                                                                                    |

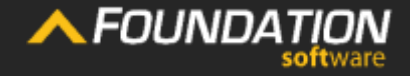

Head

Application For Payment Change Order Summary Contractor's Signature

The "Additions" column is used to show change orders that will add to the contract total.

| CONTRACTOR'S APPL<br>Application is made for Payment, as show<br>Continuation Sheet, AIA Type Document is | LICATION FC<br>n below, in connection<br>attached. | With the Contract. |
|----------------------------------------------------------------------------------------------------|----------------------------------------------------|--------------------|
| 1. ORIGINAL CONTRACT SUM                                                                                  | S                                                  | 17,698.00          |
| 2. Net Change by Change Orders                                                                            | s                                                  |                    |
| 3. CONTRACT SUM TO DATE (Line 1 + )                                                                       | 2)\$                                               | 21,198.00          |
| 4. TOTAL COMPLETED AND STORED TO                                                                          | D DATE\$                                           | 12,896.40          |
| 5. RETAINAGE:<br>a 10.00 % of Completed Work                                                              | s 1                                                | .212.99            |
| b. <u>10.00</u> % of Stored Material                                                                      | s                                                  | 76.65              |
| Total retainage (Line 5a + 5b)                                                                            | s                                                  | 1,289.64           |
| 6. TOTAL EARNED LESS RETAINAGE<br>(Line 4 less Line 5 Total)                                              |                                                    | 11,606.76          |
| 7. LESS PREVIOUS CERTIFICATES FOR<br>(Line 6 from prior Certificate)                                      | PAYMENT                                            | 7,041.06           |
| 8. CURRENT PAYMENT DUE                                                                                    | s                                                  | 4,565.70           |
| 9. BALANCE TO FINISH, INCLUDING RET<br>(Line 3 less Line 6)                                               | AINAGE<br>\$\$                                     | <u>,591.24</u>     |
| CHANGE ORDER SUMMARY                                                                                      | ADDITIONS 🥖                                        | DEDUCTIONS         |
| Total changes approved in<br>previous months by Owner                                                     | 3,500.                                             | 0.00               |
| Total approved this Month                                                                                 | 0.                                                 | 0.00               |
| TOTALS                                                                                                    | 3,500.                                             | 00.00              |
| NET CHANGES by Change Order                                                                               | 3.500.                                             | 00                 |

The Undersigned Contractor certifies that to the best of the Contractor's knowledge, information and belief the work covered by this application for Payment has been completed in accordance with

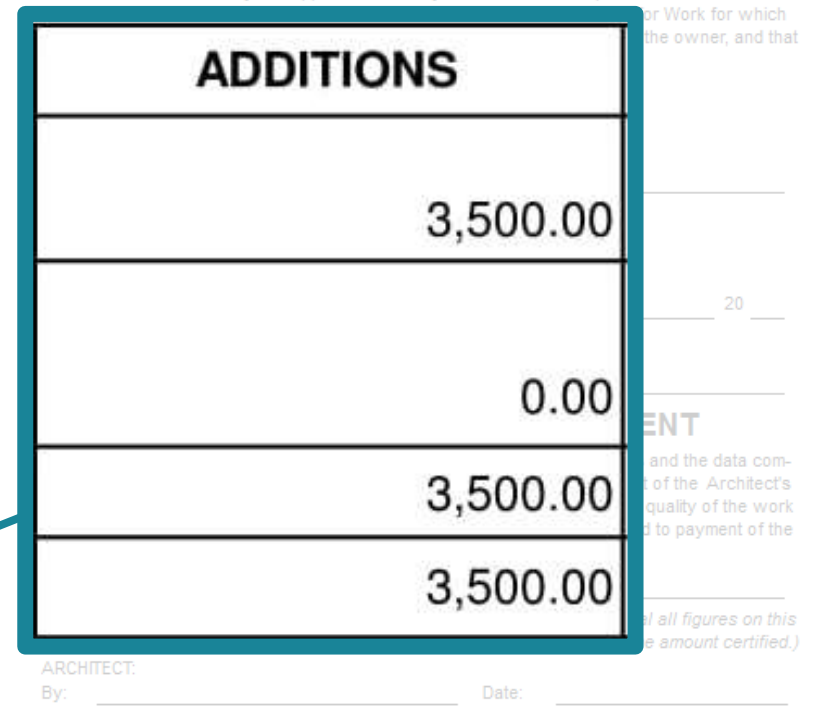

This Certificate is not negotiable. The AMOUNT CERTIFIED is payable only to the Contractor named herein. Issuance, Payment and acceptance of payment are without prejudice to any rights of the Owner or Contractor under this Contract.

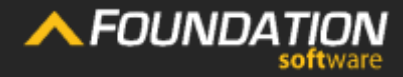

Header

Application For Payment Change Order Summary Contractor's Signature

The "Deductions" column will show change orders whose amounts deduct from the contract total.

## CONTRACTOR'S APPLICATION FOR PAYMENT 1. ORIGINAL CONTRACT SUM 2. Net Change by Change Orders ..... \$ 4. TOTAL COMPLETED AND STORED TO DATE ...... \$ a. <u>10.00</u>% of Completed Work b. 10.00 % of Stored Material \$ 76.65 6. TOTAL EARNED LESS RETAINAGE ...... \$ 8. CURRENT PAYMENT DUE ..... \$ 9. BALANCE TO FINISH, INCLUDING RETAINAGE DEDUCTIONS < 0.00 0.00 0.00

he Undersigned Contractor certifies that to the best of the Contractor's knowledge, information and elief the work covered by this application for Payment has been completed in accordance with

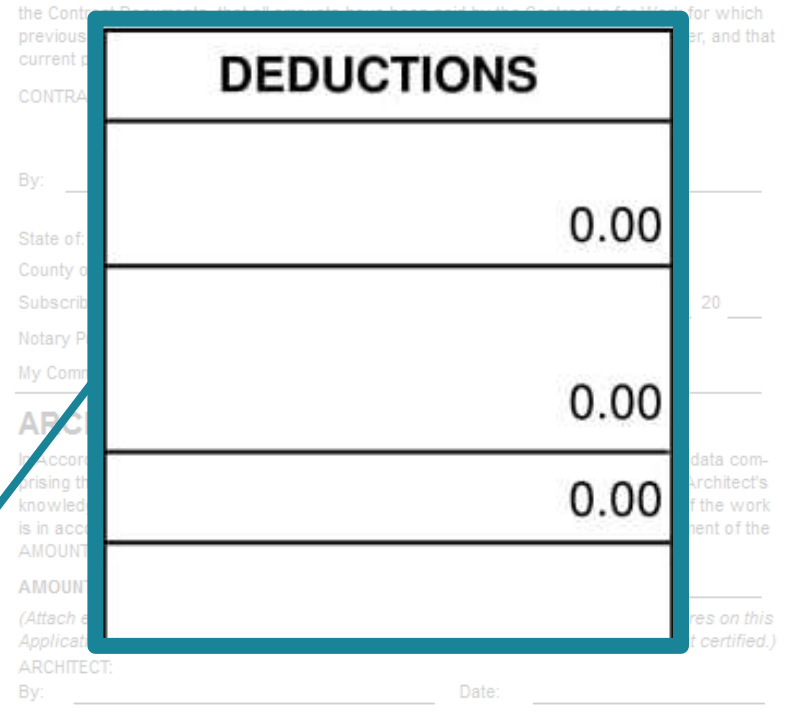

This Certificate is not negotiable. The AMOUNT CERTIFIED is payable only to the Contractor named herein. Issuance, Payment and acceptance of payment are without prejudice to any rights of the Owner or Contractor under this Contract.

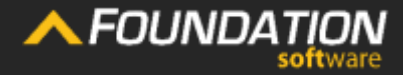

Heade

Application For Payment Change Order Summary Contractor's Signature

The first row shows the total of all change orders that were approved on previous applications.

| CONTRACTOR'S APPLICATION FOR PAYMENT<br>Application is made for Payment, as shown below, in connection with the Contract.<br>Continuation Sheet, AIA Type Document is attached.                                                                                                    |                                                                                                    |                                                   | The Undersigned Contractor certifies that to the best of the Contractor's knowledge, information and<br>belief the work covered by this application for Payment has been completed in accordance with<br>the Contract Documents, that all amounts have been paid by the Contractor for Work for which<br>previous Certificates for Payment were issued and payments received from the owner, and that                                                                                                    |                                                                                                    |  |  |
|----------------------------------------------------------------------------------------------------|----------------------------------------------------------------------------------------------------|---------------------------------------------------|----------------------------------------------------------------------------------------------------|----------------------------------------------------------------------------------------------------|--|--|
| 1. ORIGINAL CONTRACT SUM                                                                                                    |                                                                                                    | current payment shown herein is now due.          |                                                                                                    |                                                                                                    |  |  |
| 2. Net Change by Change Orders         3,500.00           3. CONTRACT SUM TO DATE (Line 1 + 2)         \$         21,198.00                                                                                                    |                                                                                                    | CONTRACTOR: ABC Contractors                       |                                                                                                    |                                                                                                    |  |  |
|                                                                                                    |                                                                                                    | 456 Riverview Avenue Rocky River, OH 44116        |                                                                                                    |                                                                                                    |  |  |
| 4. TOTAL COMPLETED AND STORED T                                                                                                    | O DATE\$                                                                                                    | 12,896.40                                         | Ву:                                                                                                    | Date:                                                                                                    |  |  |
| 5. RETAINAGE:<br>a. <u>10.00</u> % of Completed Work                                                                                                    | \$1,212.99                                                                                                    |                                                   | /<br>State of:<br>County of:                                                                                                    |                                                                                                    |  |  |
| b. <u>10.00</u> % of Stored Material                                                                                                    | \$ 76.65                                                                                                    |                                                   | Subscribed and Sworn to before me this                                                                                                    | Day of 20                                                                                                    |  |  |
| Total retainage (Line                                                                                                    |                                                                                                    | 4 000 04                                          | Notary Public:                                                                                                    |                                                                                                    |  |  |
| Total cha                                                                                                    | inges approved in                                                                                                    |                                                   |                                                                                                    |                                                                                                    |  |  |
| 6. TOTAL EARNED LE<br>(Line 4 less Line 5 Previous                                                                                                    | months by Owner                                                                                                    |                                                   | 3,500.00                                                                                                    | 0.00                                                                                                    |  |  |
| 6. TOTAL EARNED LE<br>(Line 4 less Line 5<br>7. LESS PREVIOUS C<br>(Line 6 from prior Certificate)                                                                                                    | months by Owner                                                                                                    | 7,041.06                                          | 3,500.00<br>prising the above application, the Architect certifies t                                                                                                    | 0.00<br>a com-                                                                                                    |  |  |
| 6. TOTAL EARNED LE<br>(Line 4 less Line 5 Previous<br>7. LESS PREVIOUS C<br>(Line 6 from prior Certificate)<br>8. CURRENT PAYMENT DUE                                                                                                    | months by Owner                                                                                                    | 7,041.06<br>4,565.70                              | <b>3,500.00</b><br>prising the above application, the Architect certifies t<br>knowledge, information and belief the Work has prog                                                                                                    | 0.00<br>I com-<br>to owner that to the best of the Architect's<br>ressed as indicated, the quality of the work                                                                                                    |  |  |
| 6. TOTAL EARNED LE<br>(Line 4 less Line 5<br>7. LESS PREVIOUS C<br>(Line 6 from prior Certificate)<br>8. CURRENT PAYMENT DUE<br>9. BALANCE TO FINISH, INCLUDING RE                                                                                                    | months by Owner                                                                                                    | 7,041.06                                          | <b>3,500.00</b><br>prising the above application, the Architect certifies t<br>knowledge, information and belief the Work has prog<br>is in accordance with the Contract Documents, and t<br>AMOUNT CERTIFIED.                                                                                                    | 0.00<br>I com-<br>to owner that to the best of the Architect's<br>ressed as indicated,the quality of the work<br>the Contractor is entitled to payment of the                                                                                                    |  |  |
| 6. TOTAL EARNED LE<br>(Line 4 less Line 5 Previous<br>7. LESS PREVIOUS C<br>(Line 6 from prior Certificate)<br>8. CURRENT PAYMENT DUE<br>9. BALANCE TO FINISH, INCLUDING RE<br>(Line 3 less Line 6)                                                                                                    | s         s           s                                                                                                    | 7,041.06<br>4,565.70                              | <b>3,500.00</b><br>prising the above application, the Architect certifies t<br>knowledge, information and belief the Work has prog<br>is in accordance with the Contract Documents, and t<br>AMOUNT CERTIFIED.<br>AMOUNT CERTIFIED.                                                                                                    | 0.00<br>I com-<br>to owner that to the best of the Architect's<br>ressed as indicated, the quality of the work<br>the Contractor is entitled to payment of the<br>§                                                                                                    |  |  |
| 6. TOTAL EARNED LE<br>(Line 4 less Line 5<br>7. LESS PREVIOUS C<br>(Line 6 from prior Certificate)<br>8. CURRENT PAYMENT DUE<br>9. BALANCE TO FINISH, INCLUDING RE<br>(Line 3 less Line 6)<br>CHANGE ORDER SUMMARY                                                                                                    | s         s           s                                                                                                    | 7,041.06<br>4,565.70<br>EDUCTION S                | 3,500.00<br>prising the above application, the Architect certifies t<br>knowledge, information and belief the Work has prog<br>is in accordance with the Contract Documents, and t<br>AMOUNT CERTIFIED.<br>AMOUNT CERTIFIED.<br>(Attach explanation if amount certified differs from th<br>Application and on the Continuation Sheet that are c                                                                                                    | 0.00<br>a com-<br>to owner that to the best of the Architect's<br>ressed as indicated, the quality of the work<br>the Contractor is entitled to payment of the<br>                                                                                                    |  |  |
| 6. TOTAL EARNED LE<br>(Line 4 less Line 5<br>7. LESS PREVIOUS C<br>(Line 6 from prior Certificate)<br>8. CURRENT PAYMENT DUE<br>9. BALANCE TO FINISH, INCLUDING RE<br>(Line 3 less Line 6)<br>CHANGE ORDER SUMMARY<br>Total changes approved in<br>previous months by Owner                                                                                | s         s           s                                                                                                    | 7,041.06<br>4,565.70<br>EDUCTIONS<br>0.00         | 3,500.00 prising the above application, the Architect certifies t knowledge, information and belief the Work has prog is in accordance with the Contract Documents, and t AMOUNT CERTIFIED. AMOUNT CERTIFIED (Attach explanation if amount certified differs from th Application and on the Continuation Sheet that are c ARCHITECT: By:                                                                                                    | Com-     Com-     cowner that to the best of the Architect's     ressed as indicated, the quality of the work     the Contractor is entitled to payment of the     §     the amount applied. Initial all figures on this     hanged to conform to the amount certified.)     Date:                                                                                                   |  |  |
| 6. TOTAL EARNED LE<br>(Line 4 less Line 5<br>7. LESS PREVIOUS C<br>(Line 6 from prior Certificate)<br>8. CURRENT PAYMENT DUE<br>9. BALANCE TO FINISH, INCLUDING RE<br>(Line 3 less Line 6)<br>CHANGE ORDER SUMMARY<br>Total changes approved in<br>previous months by Owner<br>Total approved this Month                                                   | months by Owner          s          s           TAINAGE           s         9,591.24           ADDITIONS           3,500.00           0.00        | 7,041.06<br>4,565.70<br>EDUCTIONS<br>0.00<br>0.00 | 3,500.00 prising the above application, the Architect certifies t knowledge, information and belief the Work has progr<br>is in accordance with the Contract Documents, and t AMOUNT CERTIFIED. (Attach explanation if amount certified differs from th Application and on the Continuation Sheet that are con ARCHITECT: By: This Certificate is not negotiable. The AMOUNT CERT                                                                                                    | Com-<br>to owner that to the best of the Architect's<br>ressed as indicated, the quality of the work<br>the Contractor is entitled to payment of the<br>S                                                                                                    |  |  |
| 6. TOTAL EARNED LE<br>(Line 4 less Line 5<br>7. LESS PREVIOUS C<br>(Line 6 from prior Certificate)<br>8. CURRENT PAYMENT DUE<br>9. BALANCE TO FINISH, INCLUDING RE<br>(Line 3 less Line 6)<br>CHANGE ORDER SUMMARY<br>Total changes approved in<br>previous months by Owner<br>Total approved this Month<br>TOTALS                                         | s         s           S                                                                                                    | 7,041.06<br>4,565.70<br>EDUCTIONS<br>0.00<br>0.00 | 3,500.00 prising the above application, the Architect certifies t knowledge, information and belief the Work has prog is in accordance with the Contract Documents, and t AMOUNT CERTIFIED. AMOUNT CERTIFIED (Attach explanation if amount certified differs from th Application and on the Continuation Sheet that are c ARCHITECT: By: This Certificate is not negotiable. The AMOUNT CERT named herein. Issuance, Payment and acceptance of rights of the Owner or Contractor under this Contract                                                                                                    | Com-     Com-     convert that to the best of the Architect's     ressed as indicated, the quality of the work     the Contractor is entitled to payment of the     §      the amount applied. Initial all figures on this     hanged to conform to the amount certified.)      Date:      IFIED is payable only to the Contractor     f payment are without prejudice to any     t. |  |  |
| 6. TOTAL EARNED LE<br>(Line 4 less Line 5 Previous<br>7. LESS PREVIOUS C<br>(Line 6 from prior Certificate)<br>8. CURRENT PAYMENT DUE<br>9. BALANCE TO FINISH, INCLUDING RE<br>(Line 3 less Line 6)<br>CHANGE ORDER SUMMARY<br>Total changes approved in<br>previous months by Owner<br>Total approved this Month<br>TOTALS<br>NET CHANGES by Change Order | s         s           S         9,591.24           ADDITIONS         0.00           3,500.00         3,500.00           3,500.00         3,500.00 | 7,041.06<br>4,565.70<br>EDUCTIONS<br>0.00<br>0.00 | <b>3,500.00</b> prising the above application, the Architect certifies I knowledge, information and belief the Work has progris in accordance with the Contract Documents, and I AMOUNT CERTIFIED. <b>AMOUNT CERTIFIED</b> (Attach explanation if amount certified differs from the Application and on the Continuation Sheet that are care. ARCHITECT:         By:         This Certificate is not negotiable. The AMOUNT CERT ramed herein. Issuance, Payment and acceptance of rights of the Owner or Contractor under this Contractor and the contractor under this Contractor and the contractor under the contractor under the contractor and the contractor under the contractor and the contractor under the contractor and the contractor under the contractor and the contractor and the contractor under the contractor and the contractor under the contractor and the contractor and the contractor an | Com-     Com-     com-     convert that to the best of the Architect's     ressed as indicated, the quality of the work     the Contractor is entitled to payment of the                                                                                                    |  |  |

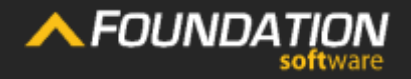

Heade

Application For Payment Change Order Summary Contractor's Signature

The second row is reserved for only those change orders approved during current billing period.

| CONTRACTOR'S APPI<br>Application is made for Payment, as show<br>Continuation Sheet, AIA Type Document is | ICATION FOI<br>n below, in connection w<br>attached. | R PAYMENT<br>rith the Contract. | The Un<br>belief t<br>the Co<br>previou |
|----------------------------------------------------------------------------------------------------|------------------------------------------------------|---------------------------------|-----------------------------------------|
| 1. ORIGINAL CONTRACT SUM                                                                                  | S                                                    | 17,698.00                       | curren                                  |
| 2. Net Change by Change Orders                                                                            | S                                                    |                                 | CONTR                                   |
| 3. CONTRACT SUM TO DATE (Line 1 +                                                                         | 2)\$                                                 | 21,198.00                       |                                         |
| 4. TOTAL COMPLETED AND STORED TO                                                                          | O DATE \$                                            | 12,896.40                       | By:                                     |
| 5. RETAINAGE:<br>a. 10.00 % of Completed Work                                                             | s 1.2                                                | 212.99                          | State                                   |
| b. <u>10.00</u> % of Stored Material                                                                      | s                                                    | 76.65                           | County<br>Subsc                         |
| Total retainage (Line 5a + 5b)                                                                            | s                                                    | 1,289.64                        | Notary<br>My Co                         |
| (Line 4 less<br>(Line 6 from<br>8. CURRENT P Total approve                                                | ed this Month                                        | 11,000.10                       |                                         |
| (Line 3 less Line 6)                                                                                      | \$9,5                                                | 1.24                            | AMOL<br>(Attac                          |
| CHANGE ORDER SUMMARY                                                                                      | ADDITIONS                                            | DEDUCTIONS                      | Applic                                  |
| Total changes approved in<br>previous months by Owner                                                     | 3,50,.00                                             | 0.00                            | ARCH<br>By:                             |
| Total approved this Month                                                                                 | 0.00                                                 | 0.00                            | This C                                  |
| TOTALS                                                                                                    |                                                      | 0.00                            |                                         |
| NET CHANGES by Change Order                                                                               |                                                      |                                 |                                         |

The Undersigned Contractor certifies that to the best of the Contractor's knowledge, information and belief the work covered by this application for Payment has been completed in accordance with the Contract Documents, that all amounts have been paid by the Contractor for Work for which previous Certificates for Payment were issued and payments received from the owner, and that current payment shown herein is now due.

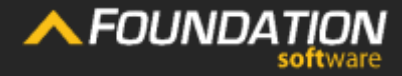

Heade

Application For Payment Change Order Summary Contractor's Signature

The total "Deductions" are then subtracted from the total "Additions" for the "Net Change by Change Order" on Line 2 above. CONTRACTOR'S APPLICATION FOR PAYMENT Application is made for Payment, as shown below, in connection with the Contract. Continuation Sheet AIA Type Document is attached

| 1. ORIGINAL CONTRACT SUM                                                |            |          | 17,698.00 |
|-------------------------------------------------------------------------|------------|----------|-----------|
| 2. Net Change by Change Orders                                          |            | 5        | 3,500.00  |
| 3. CONTRACT SUM TO DATE (Line 1 + 2).                                   |            | 5        | 21,198.00 |
| 4. TOTAL COMPLETED AND STORED TO D                                      | ATE \$     | 5        | 12,896.40 |
| 5. RETAINAGE:                                                           | 6          | 1 212 99 |           |
| a% of completed work                                                    | ۵ <u> </u> | 1,212.00 |           |
| b. <u>10.00</u> % of Stored Material                                    | S          | 76.65    |           |
| Total retainage (Line 5a + 5b)                                          |            | 6        | 1,289.64  |
| 6. TOTAL EARNED LESS RETAINAGE<br>(Line 4 less Line 5 Total)            |            | 5        | 11,606.76 |
| 7. LESS PREVIOUS CERTIFICATES FOR PA<br>(Line 6 from prior Certificate) | YMENT      | 5        | 7,041.06  |
| 8. CURRENT PAYMENT DUE                                                  |            |          | 4,565.70  |
| 9. BALANCE TO FINISH, INCLUDING RETAIL                                  | IAGE       | 0.501.24 |           |

| CHANGE ORDER SUMMARY                                  | ADDITIONS | DEDUCTIONS |
|-------------------------------------------------------|-----------|------------|
| Total changes approved in<br>previous months by Owner | 3,500.00  | 0.00       |
| Total approved this Month                             | 0.00      | 0.00       |
| TOTALS                                                | 3,500.00  | 0.00       |
| NET CHANGES by Change Order                           | 3,500.00  |            |

The Undersigned Contractor certifies that to the best of the Contractor's knowledge, information and belief the work covered by this application for Payment has been completed in accordance with the Contract Documents, that all amounts have been paid by the Contractor for Work for which previous Certificates for Payment were issued and payments received from the owner, and that current payment shown herein is now due.

CONTRACTOR: ABC Contractors 456 Riverview Avenue Rocky River, OH 44116 By: \_\_\_\_\_\_ Date: \_\_\_\_\_\_ / State of: County of: Subscribed and Sworn to before me this \_\_\_\_\_ Day of \_\_\_\_\_ 20 \_\_\_ Notary Public: My Commission Expires

#### ARCHITECT'S CERTIFICATE FOR PAYMENT

In Accordance with the Contract Documents, based on on-site observations and the data comprising the above application, the Architect certifies to owner that to the best of the Architect's knowledge, information and belief the Work has progressed as indicated, the quality of the work is in accordance with the Contract Documents, and the Contractor is entitled to payment of the AMOUNT CERTIFIED.

AMOUNT CERTIFIED ...... S

(Attach explanation if amount certified differs from the amount applied. Initial all figures on this Application and on the Continuation Sheet that are changed to conform to the amount certified.) ARCHITECT:

This Certificate is not negotiable. The AMOUNT CERTIFIED is payable only to the Contractor named herein. Issuance, Payment and acceptance of payment are without prejudice to any rights of the Owner or Contractor under this Contract.

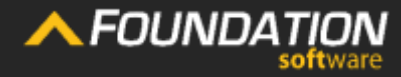

Heade

Application For Payment Change Order Summary Contractor's Signature

## The Contractor's Signature

AIA applications are designed to be notarized.

This section requires you as the contractor to sign and date the first set of lines and allows a notary to sign and date the second set.

#### CONTRACTOR'S APPLICATION FOR PAYMENT

pplication is made for Payment, as shown below, in connection with the Contract. ontinuation Sheet, AIA Type Document is attached.

| 1. ORIGINAL CONTRACT SUM                                                  | S         |          | 17,698.00 |
|---------------------------------------------------------------------------|-----------|----------|-----------|
| 2. Net Change by Change Orders                                            | s         |          |           |
| 3. CONTRACT SUM TO DATE (Line 1 + 2)                                      | s         |          | 21,198.00 |
| 4. TOTAL COMPLETED AND STORED TO DAT                                      | Έ\$       |          | 12,896.40 |
| 5. RETAINAGE:                                                             |           |          |           |
| a. <u>10.00</u> % of Completed Work                                       | S         | 1,212.99 |           |
| b. <u>10.00</u> % of Stored Material                                      | S         | 76.65    |           |
| Total retainage (Line 5a + 5b)                                            | s         |          | 1,289.64  |
| 6. TOTAL EARNED LESS RETAINAGE<br>(Line 4 less Line 5 Total)              | S         |          | 11,606.76 |
| 7. LESS PREVIOUS CERTIFICATES FOR PAYM<br>(Line 6 from prior Certificate) | IENT<br>S |          | 7,041.06  |
| 8. CURRENT PAYMENT DUE                                                    | S         |          | 4,565.70  |
| 9. BALANCE TO FINISH, INCLUDING RETAINA<br>(Line 3 less Line 6)           | GE<br>\$  | 9,591.24 |           |

| CHANGE ORDER SUMMARY                                  | ADDITIONS | DEDUCTIONS |  |
|-------------------------------------------------------|-----------|------------|--|
| Total changes approved in<br>previous months by Owner | 3,500.00  | 0.00       |  |
| Total approved this Month                             | 0.00      | 0.00       |  |
| TOTALS                                                |           |            |  |
| NET CHANGES by Change Order                           | 3,500.00  |            |  |

The Undersigned Contractor certifies that to the best of the Contractor's knowledge, information and belief the work covered by this application for Payment has been completed in accordance with the Contract Documents, that all amounts have been paid by the Contractor for Work for which previous Certificates for Payment were issued and payments received from the owner, and that current payment shown herein is now due.

CONTRACTOR: ABC Contractors

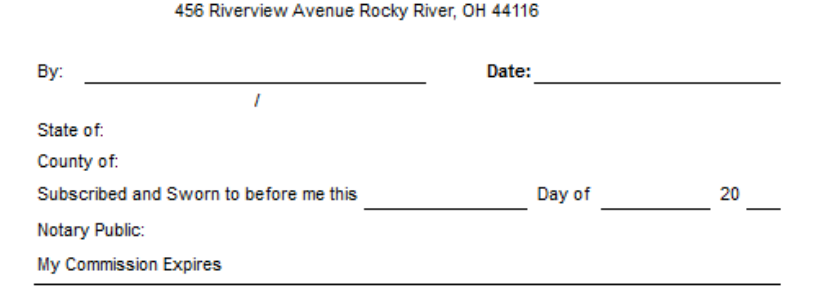

#### ARCHITECT'S CERTIFICATE FOR PAYMENT

In Accordance with the Contract Documents, based on on-site observations and the data comprising the above application, the Architect certifies to owner that to the best of the Architect's knowledge, information and belief the Work has progressed as indicated, the quality of the work is in accordance with the Contract Documents, and the Contractor is entitled to payment of the AIMOUNT CERTIFIED.

AMOUNT CERTIFIED ..... \$

(Attach explanation if amount certified differs from the amount applied. Initial all figures on this Application and on the Continuation Sheet that are changed to conform to the amount certified.) ARCHITECT:

This Certificate is not negotiable. The AMOUNT CERTIFIED is payable only to the Contractor named herein. Issuance, Payment and acceptance of payment are without prejudice to any rights of the Owner or Contractor under this Contract.

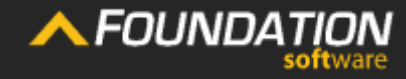

Heade

Application For Payment Change Order Summary Contractor's Signature

## **Certificate for Payment**

When an AIA application is submitted, the architect or project owner reviews it and certifies their agreement to what the application details.

## CONTRACTOR'S APPLICATION FOR PAYMENT

| 1. ORIGINAL CONTRACT SUM                                                |       | S        | 17,698.00 |
|-------------------------------------------------------------------------|-------|----------|-----------|
| 2. Net Change by Change Orders                                          |       | S        | 3,500.00  |
| 3. CONTRACT SUM TO DATE (Line 1 + 2).                                   |       | S        | 21,198.00 |
| 4. TOTAL COMPLETED AND STORED TO D                                      | ATE   | S        | 12,896.40 |
| 5. RETAINAGE:<br>a. <u>10.00</u> % of Completed Work                    | s     | 1,212.99 |           |
| b. <u>10.00</u> % of Stored Material                                    | \$    | 76.65    |           |
| Total retainage (Line 5a + 5b)                                          |       | S        | 1,289.64  |
| 6. TOTAL EARNED LESS RETAINAGE<br>(Line 4 less Line 5 Total)            |       | s        | 11,606.76 |
| 7. LESS PREVIOUS CERTIFICATES FOR PA<br>(Line 6 from prior Certificate) | YMENT | S        | 7,041.00  |
| 8. CURRENT PAYMENT DUE                                                  |       | s        | 4,565.7   |
| 0. BALANCE TO EINICH INCLUDING DETAIL                                   | IACE  |          |           |

| Total changes approved in<br>previous months by Owner |          | 0.00 |
|-------------------------------------------------------|----------|------|
| Total approved this Month                             | 0.00     | 0.00 |
| TOTALS                                                |          |      |
| NET CHANGES by Change Order                           | 3,500.00 |      |

| Ву:                                    | Date:  |    |
|----------------------------------------|--------|----|
|                                        |        |    |
| State of:                              |        |    |
| County of:                             |        |    |
| Subscribed and Sworn to before me this | Day of | 20 |
| Notary Public:                         |        |    |
| My Commission Expires                  |        |    |

#### ARCHITECT'S CERTIFICATE FOR PAYMENT

In Accordance with the Contract Documents, based on on-site observations and the data comprising the above application, the Architect certifies to owner that to the best of the Architect's knowledge, information and belief the Work has progressed as indicated, the quality of the work is in accordance with the Contract Documents, and the Contractor is entitled to payment of the AMOUNT CERTIFIED.

AMOUNT CERTIFIED

(Attach explanation if amount certified differs from the amount applied. Initial all figures on this Application and on the Continuation Sheet that are changed to conform to the amount certified.) ARCHITECT: Date

This Certificate is not negotiable. The AMOUNT CERTIFIED is payable only to the Contractor named herein. Issuance, Payment and acceptance of payment are without prejudice to any rights of the Owner or Contractor under this Contract.

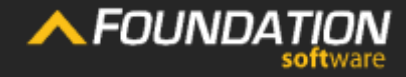

**For Payment** 

**Change Order Summary** 

**Contractor's** Signature

## **Certificate for Payment**

## If they're in agreement, they print the amount from Line 8 and sign.

If not, they print a different amount, add notes to the G703 and attach an explanation. This is referred to as "redlining."

#### CONTRACTOR'S APPLICATION FOR PAYMENT Application is made for Payment, as shown below, in connection with the Contract.

| 1. ORIGINAL CONTRACT SUM                                                | s     |          | 17,698.00 |
|-------------------------------------------------------------------------|-------|----------|-----------|
| 2. Net Change by Change Orders                                          | s     |          | 3,500.00  |
| 3. CONTRACT SUM TO DATE (Line 1 + 2).                                   | s     |          | 21,198.00 |
| 4. TOTAL COMPLETED AND STORED TO D                                      | ATE\$ |          | 12,896.40 |
| 5. RETAINAGE:                                                           |       |          |           |
| a. <u>10.00</u> % of Completed Work                                     | S     | 1,212.99 |           |
| b. <u>10.00</u> % of Stored Material                                    | \$    | 76.65    |           |
| Total retainage (Line 5a + 5b)                                          | s     |          | 1,289.64  |
| 6. TOTAL EARNED LESS RETAINAGE<br>(Line 4 less Line 5 Total)            | s     |          | 11,606.76 |
| 7. LESS PREVIOUS CERTIFICATES FOR PA<br>(Line 6 from prior Certificate) | YMENT |          | 7,041.06  |
| 8. CURRENT PAYMENT DUE                                                  | s     |          | 4,565.70  |
| 9. BALANCE TO FINISH, INCLUDING RETAIL                                  | IAGE  | 9 591 24 |           |

| CHANGE ORDER SUMMARY                                  | ADDITIONS | DEDUCTIONS |
|-------------------------------------------------------|-----------|------------|
| Total changes approved in<br>previous months by Owner |           | 0.00       |
| Total approved this Month                             | 0.00      | 0.00       |
| TOTALS                                                |           |            |
| NET CHANGES by Change Order                           | 3,500.00  |            |

The Undersigned Contractor certifies that to the best of the Contractor's knowledge, information and belief the work covered by this application for Payment has been completed in accordance with the Contract Documents, that all amounts have been paid by the Contractor for Work for which previous Certificates for Payment were issued and payments received from the owner, and that current payment shown herein is now due.

#### CONTRACTOR: ABC Contra

456 Riverview Avenue Rocky River, OH 44116

| By:                                    | Date:  |    |
|----------------------------------------|--------|----|
|                                        |        |    |
| State of:                              |        |    |
| County of:                             |        |    |
| Subscribed and Sworn to before me this | Day of | 20 |
| Notary Public:                         |        |    |
| My Commission Expires                  |        |    |

#### ARCHITECT'S CERTIFICATE FOR PAYMENT

In Accordance with the Contract Documents, based on on-site observations and the data comprising the above application, the Architect certifies to owner that to the best of the Architect's knowledge, information and belief the Work has progressed as indicated, the quality of the work is in accordance with the Contract Documents, and the Contractor is entitled to payment of the AMOUNT CERTIFIED.

AMOUNT CERTIFIED ..... §

(Attach explanation if amount certified differs from the amount applied. Initial all figures on this Application and on the Continuation Sheet that are changed to conform to the amount certified.) ARCHITECT:

This Certificate is not negotiable. The AMOUNT CERTIFIED is payable only to the Contractor named herein. Issuance, Payment and acceptance of payment are without prejudice to any rights of the Owner or Contractor under this Contract.

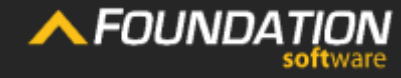

Heade

Application For Payment Change Order Summary

Contractor's Signature

## Conclusion

# Filling out an AIA billing form isn't exactly simple,

but it doesn't have to be incredibly complicated either.

Accounting software designed for the construction industry offers integrated AIA billing tools that **make the data entry easier, the tracking of redlines convenient and your billing through A/R seamless.** 

To learn more about AIAs and discover how Foundation Software can help you, **check out our <u>Learn</u> section and** <u>watch an online product tour of FOUNDATION®</u>.

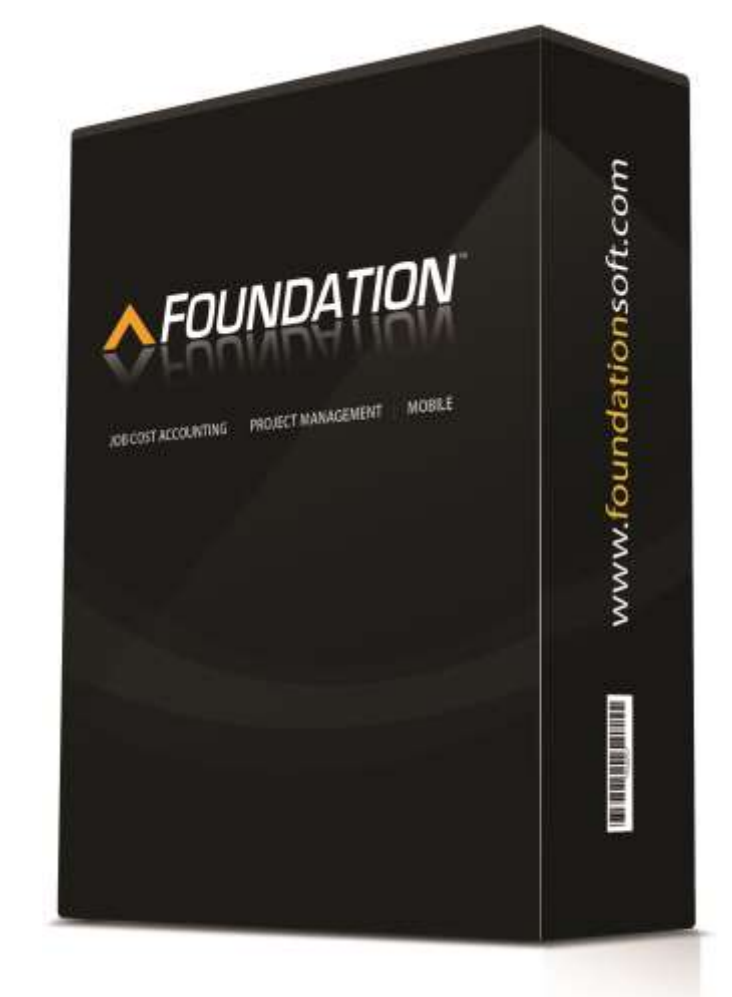

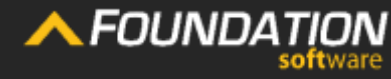

Header

Application For Payment Change Order Summary

Contractor's Signature